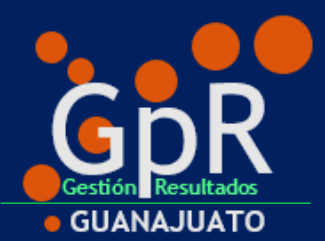

SISTEMA DE EVALUACIÓN AL DESEMPEÑO

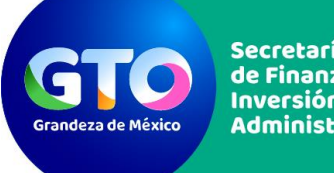

Secretaría de Finanzas, Inversión y Administración

GUÍA DE USUARIO

MÓDULO DE SEGUIMIENTO SED

Octubre | 2020

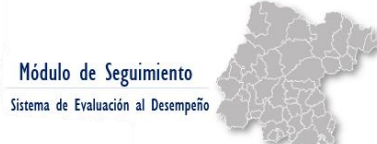

# INDICE

.

| INT  | RODUCCIÓN                                    |
|------|----------------------------------------------|
| OBJ  | ETIVO 3                                      |
| ING  | RESO AL SISTEMA DE EVALUACIÓN AL DESEMPEÑO 4 |
| 1.   | ACCESO4                                      |
| 1.   | MENÚ DE INICIO SED5                          |
| ING  | RESO AL MÓDULO DE SEGUIMIENTO SED6           |
| 1.   | ACCESO                                       |
| 2.   | MÓDULO DE SEGUIMIENTO7                       |
| IND  | ICADORES, ENTREGABLES Y PROCESOS P'S Y G'S   |
| CAP  | TURA AVANCES FÍSICOS9                        |
| EJEN | ЛРLО. 1                                      |
| NIVI | EL ACTIVIDAD12                               |
| EJEN | APLO13                                       |
| CRI  | TERIOS DE REPORTE 15                         |
| OTF  | ROS 16                                       |
| FICH | IA TÉCNICA DEL INDICADOR16                   |
| EJEN | ЛРLО16                                       |
| ΑΡΑ  | RTADOS FTI                                   |
| CAL  | ENDARIZACIONES DE PROCESOS P'S Y G'S21       |
| CRIT | ERIOS DE REPORTE SI/NO ACUMULADO24           |
| FOR  | MATO DE AJUSTES EN LA CAPTURA DE AVANCES27   |
| EJEN | /IPLO                                        |
| PRE  | GUNTAS FRECUENTES                            |
| CON  | ISULTA / DUDAS29                             |
| GLC  | DSARIO                                       |
| PER  | SONAL DE SOPORTE                             |
| CON  | ITACTO                                       |

# INTRODUCCIÓN

El seguimiento es una pieza crucial en la gestión orientada al logro de resultados, el principal propósito es informar sobre el avance y el logro de los objetivos y metas trazados por una institución o gobierno para poder identificar si las estrategias y las acciones que se están ejecutando son las adecuadas.

La finalidad de dar seguimiento a las metas y objetivos de manera apropiada se verá reflejado en una adecuada toma de decisiones, puesto que se busca garantizar que la información disponible sea pertinente, veraz y oportuna, accesible para los tomadores de decisiones.

El Sistema de Evaluación al Desempeño (SED) se define como: 1

"Conjunto de elementos metodológicos que permiten realizar una valoración objetiva del desempeño de los programas, bajo los principios de verificación del grado de cumplimiento de metas y objetivos, con base en indicadores que permiten conocer el impacto social de los programas y de los proyectos".

Por ello, la Secretaría pone a disposición de las Dependencias y Entidades el **Sistema de Evaluación al Desempeño**, herramienta tecnológica y metodológica en línea, mediante la cual, se deben documentar los avances físicos de los Indicadores, Entregables y Procesos P's y G's atendiendo a la frecuencia de medición documentada en las etapas previas al seguimiento (Planeación-Programación).

# OBJETIVO

La presente Guía tiene como propósito orientar y apoyar a los usuarios en la operación del módulo de seguimiento del SED.

<sup>&</sup>lt;sup>1</sup> De conformidad con lo establecido en los Lineamientos Generales de Gestión para Resultados para la Administración Pública del de Guanajuato, para el ejercicio fiscal 2020.

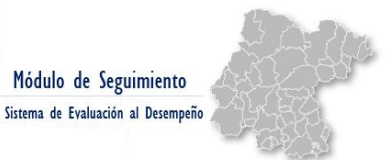

# INGRESO AL SISTEMA DE EVALUACIÓN AL DESEMPEÑO

#### 1. ACCESO

Se accederá al Sistema de Evaluación al Desempeño (SED) a través de la liga: <u>http://sed.guanajuato.gob.mx/sed/public/login</u> desde cualquier navegador.

Para ingresar se debe contar con usuario SED, y se deben capturar los datos correspondientes en los campos de **usuario** y **contraseña**, así mismo, es necesario seleccionar el ejercicio deseado.

| Usuario: *    | Usuario (RFC)                     |
|---------------|-----------------------------------|
| Contraseña: * | Contraseña                        |
| Ejercicio *   | 2020                              |
|               | No soy un robot                   |
|               | ✓ Ingresar ¿Olvide mi contraseña? |
|               | Mesa de Avuda/Servicio/Sonorte    |

**Consideración:** Para gestionar usuario SED, es necesario tener el acercamiento con la Dirección de Programación y Presupuestación adscrita a la Dirección General de Presupuesto de la Secretaría de Finanzas, Inversión y Administración.

Para mayor detalle consultar el video tutorial "Acceso al SED" disponible en la liga https://finanzas.guanajuato.gob.mx/#/ siguiendo la siguiente ruta:

Transparencia  $\rightarrow$  Presupuesto Basado en Resultados  $\rightarrow$  Monitoreo y Evaluación  $\rightarrow$ Monitoreo  $\rightarrow$ Ejercicio Fiscal 2020  $\rightarrow$ Material de Apoyo  $\rightarrow$  Tutoriales SED

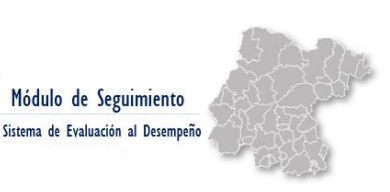

## 1. MENÚ DE INICIO SED

Al ingresar al sistema se visualiza la pantalla principal del SED, aparece el logotipo de la Secretaría de Finanzas, Inversión y Administración (al dar clic en él, regresará a la pantalla principal).

Debajo de la cinta de opciones que permanece visible en todo momento, se visualiza el ejercicio en que se encuentra navegando.

|               | Sect                                   | retaría de Fina | nzas, Inversión y Administración                                                              | G          | Gestión para Re<br>Sistema de Evaluació | sultados<br>in al Desempeño              |                             | 2                                                                                                    |
|---------------|----------------------------------------|-----------------|-----------------------------------------------------------------------------------------------|------------|-----------------------------------------|------------------------------------------|-----------------------------|----------------------------------------------------------------------------------------------------|
| Selección por | Programa de Gobierno                   |                 | E                                                                                             | jercici    | o 2020                                  |                                          |                             | Ø     Perfil       Ø     Actualizar Contraseña       X     Cambio de Ejercicio →       Ó     Cerrar Sesion |
| Listado d     | le Proyectos Especific                 | os              |                                                                                               |            |                                         |                                          |                             |                                                                                                    |
| Filtro por Se | ector                                  | ۳               | Filtrar por Eje                                                                               | ٣          | Filtrar por Dependencia                 | ٣                                        | Filtrar por Estrategía Trar | sversal v                                                                                                  |
| Filtrar por P | royecto Estrátegico                    | ¥               |                                                                                               |            |                                         |                                          | Q Buscar                    |                                                                                                    |
|               | Programa Presup                        | uestario        |                                                                                               | Proyecto E | specífico                               |                                          | Responsable                 | ir a                                                                                                    |
| 1             | E019 - Cobertura de los servicios de : | salud           | I IMPULSO A TU CALIDAD DE VIDA<br>I.1 Atención integral en salud<br>I.1.1 Cobertura en Salud  |            |                                         | <ul><li>ISAPEG</li><li>REPSSEG</li></ul> |                             |                                                                                                    |
| 2             | E064 - Prevención en salud             |                 | I IMPULSO A TU CALIDAD DE VIDA<br>I.1 Atención integral en salud<br>I.1.2 Prevención en Salud |            |                                         | ISAPEG                                   |                             |                                                                                                    |

- 1. En la parte superior de la pantalla se visualiza la cinta con los apartados a los que tiene acceso el usuario SED.
- 2. En la esquina superior de la derecha aparece el nombre del Usuario, al dar clic se despliega un menú:
  - a. Perfil: Se muestra información general del usuario SED.
  - b. Actualizar contraseña: En esta sección se permite actualizar la contraseña.
  - **c. Cambio de ejercicio:** Desde aquí se puede cambiar de ejercicio sin necesidad de cerrar sesión.
  - d. Cerrar Sesión: Esta opción permite salir de la cuenta.

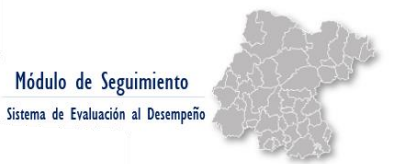

# INGRESO AL MÓDULO DE SEGUIMIENTO SED

## 1. ACCESO

Para acceder al módulo de seguimiento, se debe seleccionar el apartado **Etapas PBR** y seleccionar la opción **Seguimiento**. Se desplegará un submenú, en el cual se debe elegir la opción **Seguimiento**.

| Secreta                                                  | ría de Finanzas, Inve                                 | rsión y Adminis                                                        | traciór                          |                                                                                        | <b>Ge</b><br>Sis         | estión para Resulta<br>stema de Evaluación al De | <b>dos</b><br>esempeño      |                        |
|----------------------------------------------------------|-------------------------------------------------------|------------------------------------------------------------------------|----------------------------------|----------------------------------------------------------------------------------------|--------------------------|--------------------------------------------------|-----------------------------|------------------------|
| i≣ Administración ◄                                      | Catálogos - II Etr<br>1. P<br>2. P<br>3. P            | apas PBR - & Mó<br>Planeación »<br>Programación »<br>Presupuestación » | dulos <del>-</del>               | Ejercicio                                                                              | Selección de Pr<br>2020  | royectos                                         | 🛓 Lesly                     | / Gonzalez Castañeda ▼ |
| Selección por Progr<br>Listado de F<br>Filtro por Sector | ama de Gobierno 5. S<br>Proyectos Espe                | ecificos                                                               |                                  | Seguimiento<br>Importar Datos Financiero<br>Configurar Periodo de Ca<br>Semaforización | os Seguimiento<br>aptura | pncia                                            | Q Builde                    | ategia Transversal 🔹   |
| # F<br>1 E019 -<br>salud                                 | Programa Presupuestario<br>Cobertura de los servicios | l IMPt<br>de I.1                                                       | JLSO A 1<br>1 Atenció<br>I.1.1 C | Proyecto Esper<br>TU CALIDAD DE VIDA<br>ni nitegral en salud<br>cobertura en Salud     | cifico                   | • ISAF<br>• REF                                  | Responsable<br>PEG<br>PSSEG | ira<br>V               |
| 2 <b>E064</b> -                                          | Prevención en salud                                   | LIMPU<br>L1                                                            | JLSO A 1<br>1 Atenció<br>I.1.2 P | TU CALIDAD DE VIDA<br>in integral en salud<br>revención en Salud                       |                          | • ISAF                                           | PEG                         | <b>*</b>               |
| S019 -                                                   | Impulso a la infraestructura                          | LIMPU<br>av Li<br>F                                                    | JLSO A<br>2 Cohesi<br>Por un     | TU CALIDAD DE VIDA<br>ón social<br><b>Gobierno de Resulí</b>                           | tados para to            | odos                                             |                             |                        |

La ruta anterior (**Etapas PBR**  $\rightarrow$  **Seguimiento**  $\rightarrow$  **Seguimiento**) dirige a la pantalla principal del módulo de seguimiento.

Es en este módulo donde las Dependencias y Entidades deberán capturar los avances de los Indicadores, Entregables y Procesos P´s y G´s.

**Consideración**: El reporte de seguimiento se realizará a más tardar siete días hábiles posteriores al cierre presupuestal del mes que se reporta.<sup>2</sup>

<sup>&</sup>lt;sup>2</sup> De conformidad con lo establecido en los Lineamientos Generales de Gestión para Resultados para la Administración Pública del de Guanajuato, para el ejercicio fiscal 2020.

## 2. MÓDULO DE SEGUIMIENTO

Al ingresar al módulo de seguimiento se visualiza la pantalla principal, en ella que se muestran los indicadores, entregables y procesos (P´s y G´s) conforme a la estructura de la MIR.

|        |       |                    |                 | Secretar             | ia de Finanzas         | s, Inversión y Administración                 | GTO                                       | Gestión para Resultados<br>Sistema de Evaluación al Desempeño |   |             |                     |                                              |            |
|--------|-------|--------------------|-----------------|----------------------|------------------------|-----------------------------------------------|-------------------------------------------|---------------------------------------------------------------|---|-------------|---------------------|----------------------------------------------|------------|
| ۳.     |       | ación - 📼 C        |                 | l Etapas PBR 👻       | <b>o</b> ° Módulos - 🛛 | al Reportes - 🕷 Selección de Proye            |                                           |                                                               |   |             |                     |                                              | astañeda - |
|        |       |                    |                 |                      |                        |                                               | Ejercicio 2020                            |                                                               |   |             |                     |                                              |            |
|        |       |                    |                 |                      |                        |                                               |                                           |                                                               |   |             |                     |                                              |            |
| Seg    | guim  | iento de           | Fines, F        | ropositos            | , Compon               | entes y Actividades                           |                                           |                                                               |   |             |                     |                                              |            |
| Sec    | ument | 1<br>de Indicadore | s. Entregables  | Procesos P's S       | equimiento de Pro      | Dependencia:                                  | 06 SECRETARÍA DE FINANZAS, INV            | ERSIÓN Y ADMINISTRACIÓN                                       | · |             |                     |                                              |            |
| •      | а     | b                  |                 |                      |                        |                                               | C                                         |                                                               |   | d           |                     | e                                            |            |
| tonuo. |       |                    |                 |                      |                        | Fin/Prop                                      | iosito/Componente                         |                                                               |   | Responsable | Prog                | Irama Presupuestai                           | io         |
| +      | 3754  | Fin                | Contribuir a la | generación de valo   | er público mediante    | la sostenibilidad de las finanzas públicas    |                                           |                                                               |   | 06 - SFIA   | M003 - 0<br>Pública | Sestión de la Hacien<br>prientada a Resultad | ta<br>os   |
| +      | 3755  | Propósito          | Los entes gub   | ernamentales de la   | administración púl     | blica estatal optimizan el uso de los recurso | os públicos tomando decisiones estratégic | 85                                                            |   | 06 - SFIA   | M003 - 0<br>Pública | Sestión de la Hacien<br>orientada a Resultad | ta<br>os   |
| -      | 1706  | Componente         | Ciclo presupue  | stario basado en r   | esultados, impleme     | entado                                        |                                           |                                                               |   | 06 - SFIA   | M003 - 0<br>Pública | Sestión de la Hacien<br>orientada a Resultad | da<br>os   |
|        |       | Тіро               | ¢               | Clave                |                        |                                               | Nombre                                    |                                                               |   | Fisico      |                     | Financiero                                   | +          |
|        | - 11  | PROCE              | SOS             | P0054                | 1038                   | Gestión del Presupuesto de Egresos de         | el Estado de Guanajuato                   |                                                               |   |             |                     | 17.26%                                       | Q          |
|        |       | Clave              |                 | ID                   | ,                      |                                               | Indicado                                  |                                                               |   |             |                     | Fisico                                       |            |
|        |       |                    |                 |                      |                        | ACTIVIDAD: M003.C01.P00                       | 054 GESTIÓN DEL PRESUPUESTO DE I          | EGRESOS DEL ESTADO DE GUANAJUATO                              |   |             |                     |                                              |            |
|        |       | 101308             |                 | 2778                 | Porcentaje d           | e Avance Físico del Proceso/Proyecto          |                                           |                                                               |   |             |                     |                                              | Q          |
|        |       | 101309             |                 | 2779                 | Porcentaje d           | e Avance Financiero del Proceso/Proyecto      |                                           |                                                               |   |             |                     |                                              | Q          |
|        |       | INDICAD            | ORES            | 107562               | 10454                  | Índice de Información Estatal Presupue        | estal (IIPE)                              |                                                               |   |             |                     |                                              | Q          |
|        |       | INDICAD            | ORES            | 108242               | 11833                  | Porcentaje de enlaces satisfechos con         | las asesorías metodológicas brindadas.    |                                                               |   |             |                     |                                              | Q          |
|        |       | INDICAD            | ORES            | 108243               | 11834                  | Tasa de variación del gasto de operació       | ón con subejercício                       |                                                               |   |             |                     |                                              | Q          |
|        |       | ENTREG             | ABLES           |                      |                        | Entregables Capturados en SED (4)             |                                           |                                                               |   |             |                     |                                              | Q          |
| +      | 1707  | Componente         | Sistema optim   | izado para el mane   | jo de los recursos     | financieros                                   |                                           |                                                               |   | 06 - SFIA   | M003 - 0<br>Pública | Sestión de la Hacien<br>orientada a Resultad | ta<br>os   |
| +      | 1708  | Componente         | Contabilidad G  | ubernamental arm     | onizada conforme       | a lineamientos establecidos por el Consejo    | Nacional de Armonización Contable         |                                                               |   | 06 - SFIA   | M003 - 0<br>Pública | Sestión de la Hacien<br>prientada a Resultad | ta<br>os   |
| +      | 1709  | Componente         | Inversión públi | ca estatal y federal | l administrado bajo    | criterios estratégicos                        |                                           |                                                               |   | 06 - SFIA   | M003 - 0<br>Pública | Sestión de la Hacien<br>orientada a Resultad | ta<br>os   |
| +      | 1710  | Componente         | Revisiones y a  | uditorias al Poder I | Ejecutivo y Organis    | mos Autónomos, coordinadas para su ater       | nción                                     |                                                               |   | 06 - SFIA   | M003 - 0<br>Pública | Sestión de la Hacien<br>orientada a Resultad | da<br>os   |

#### 1. Pestaña seguimiento de Indicadores, Entregables y Procesos P's

- a. ID: La primera columna corresponde a un número identificador.
- b. Nivel: Se refiere al nivel de objetivo de la MIR al que pertenecen los indicadores, es necesario dar clic en el botón (+) para que se visualice el listado de indicadores. El sistema respeta la estructura de la MIR (FIN, Propósito, Componente y Actividad).

**Consideración:** Para poder visualizar el nivel **Actividad**, es necesario identificar en que componente se encuentra el proceso para el que se quiere visualizar el nivel actividad y dar clic en el botón (+), se va a desplegar el listado de indicadores, entregables y procesos que conforman ese componente, se debe dar clic en el botón (+) del proceso para poder ver el nivel actividad.

**c.** Fin/Propósito/Componente: Se muestra el resumen narrativo de cada nivel de la MIR, en función del programa presupuestario al que pertenece.

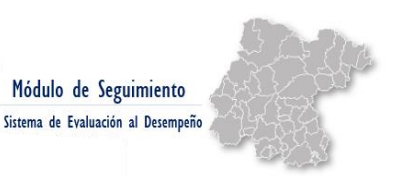

- **d. Responsable:** Corresponde a la Dependencia/Entidad responsable del programa presupuestario.
- e. Programa presupuestario: Se muestra la clave y nombre del programa presupuestario.

|                    | Secretaría de Finanz   | as, Inversión y Adr | ninistración | GTO                                        | Gestión para Resultados<br>Sistema de Evaluación al Desempeño |   |                            |
|--------------------|------------------------|---------------------|--------------|--------------------------------------------|---------------------------------------------------------------|---|----------------------------|
| I≣Administración - | 🖃 Catálogos 👻 📶 Etapas | PBR 🔹 🕫 Módulos 🕶   | 🔟 Reportes 🕶 | <ul> <li>Selección de Proyectos</li> </ul> |                                                               | 4 | Lesly Gonzalez Castañeda 👻 |

#### Ejercicio 2020

#### Seguimiento de Fines, Propositos, Componentes y Actividades

|                                |                      |         | De      | pendencia: 06 SECRETARIA DE FINANZAS, INVERSION Y ADMINISTRACION V                        |        |            |   |
|--------------------------------|----------------------|---------|---------|-------------------------------------------------------------------------------------------|--------|------------|---|
| Seguimiento de Indicadores, Er | ntregables, Procesos | P's Seg | uimient | o de Procesos G's 2                                                                       |        |            |   |
| а                              | b                    | c       | d       | е                                                                                         | f      | g          |   |
| Тіро                           | Dependencia          | Clave   |         | Nombre                                                                                    | Fisico | Financiero |   |
| PROCESOS GESTION               | 06 - SFIA            | G2031   | 155     | Administración de los asuntos hacendarios.                                                |        | 67.28%     | Q |
| PROCESOS GESTIÓN               | 06 - SFIA            | G2032   | 156     | Coordinación, evaluación y supervisión de temas financieros y de inversión.               |        | 14.40%     | Q |
| PROCESOS GESTIÓN               | 06 - SFIA            | G2033   | 157     | Coordinación, evaluación y supervisión de temas de administración                         |        | 15.41%     | Q |
| PROCESOS GESTIÓN               | 06 - SFIA            | G1288   | 663     | Coordinación y atención de requerimientos de acceso a la información pública y de archivo |        | 16.32%     | Q |
| PROCESOS GESTIÓN               | 06 - SFIA            | G1042   | 158     | Administración de los Recursos Humanos, Materiales Financieros y de Servicios             | 23.05% | 15.18%     | Q |
| PROCESOS GESTIÓN               | 06 - SFIA            | G1182   | 544     | Administración del Centro de Gobierno de León                                             | 18.75% | 17.45%     | Q |
| PROCESOS GESTIÓN               | 06 - SFIA            | G1253   | 624     | Administración del Centro de Gobierno de Irapuato                                         | 7.50%  | 23.35%     | Q |
| PROCESOS GESTIÓN               | 06 - SFIA            | G1254   | 625     | Administración del Centro de Gobierno de Celaya                                           | 15.42% | 27.46%     | Q |
| PROCESOS GESTIÓN               | 06 - SFIA            | G1255   | 626     | Administración del Centro de Gobierno de Salvatierra                                      | 12.50% | 13.59%     | Q |
| PROCESOS GESTIÓN               | 06 - SFIA            | G1285   | 660     | Operación del Órgano Interno de Control de la SFIA                                        | 48.33% | 1.74%      | Q |

#### 2. Pestaña seguimiento de Procesos G´s

En esta pestaña aparece el listado de una manera diferente al de la pestaña seguimiento de Indicadores, Entregables y Procesos P's, ya que los procesos de gestión no se encuentran alineados a ningún programa presupuestario. En esta pestaña se pueden visualizar las siguientes columnas:

- a. Tipo: Se señala el tipo de proceso.
- **b. Dependencia**: Corresponde a la Dependencia/Entidad responsable del proceso de gestión.
- c. Clave: Se indica el código programático del proceso de gestión.
- d. ID: Número identificador dentro del sistema para el proceso.
- e. Nombre: Nombre del respectivo proceso de gestión.
- f. Físico: Refleja el porcentaje de avance físico ponderado de los entregables que integran el proceso.
- **g. Financiero:** Refleja el porcentaje de avance financiero correspondiente al proceso.

## INDICADORES, ENTREGABLES Y PROCESOS P'S Y G'S

## CAPTURA AVANCES FÍSICOS

Para capturar los avances físicos del período correspondiente se seguirán los siguientes pasos:

- Identificar a qué nivel de la MIR corresponde el indicador, entregable o proceso que se desea capturar (*Fin, Propósito, Componente, Actividad*), en este sentido, la columna de programa presupuestario puede facilitar la identificación.
- Dar clic en el botón → (+) que se encuentra en la primera columna, una vez que se selecciona → (+) se van a desplegar un listado con los indicadores, entregables o procesos que conformen ese nivel seleccionado.
- **3.** Se identifica que indicador, entregable o proceso es del que se desea capturar información y se da clic en el botón que se encuentra al final  $\rightarrow$  Q
- **4.** Se va a visualizar la pantalla donde se capturan los avances físicos del período, en el campo de captura se ingresa el dato que corresponda.
- 5. Finalmente se da clic en el botón superior de la pantalla "Guardar seguimiento".

**Consideración:** La información que se capture en el SED será el insumo para integrar la cuenta pública trimestral, por lo cual, será responsabilidad de la Dependencia y/o Entidad garantizar que la información que se encuentra reportada en el SED sea fidedigna.

Los avances reportados en el SED deberán ser consistentes con la frecuencia de medición documentada en la Ficha Técnica del Indicador, en el caso de los indicadores; así como con la calendarización establecida en la etapa de programación, en el caso de los entregables de proceso.

#### EJEMPLO. 1

Pa

Con el propósito de clarificar el proceso de captura de avances dentro del SED se presenta el siguiente ejemplo del ejercicio 2019:

Se eligió el indicador "Porcentaje de etapa de monitoreo y evaluación del SED operada", perteneciente al componente "Presupuesto de Egresos del Estado basado en resultados, integrado" del programa presupuestario M002 Administración de los recursos públicos de la Secretaría de Finanzas, Inversión y Administración.

**Paso 1.** Dentro del módulo de seguimiento, se identifica dentro del listado principal el nivel de la MIR al que corresponde el indicador que se quiere reportar:

En este ejemplo, el indicador que se quiere reportar corresponde al componente "Presupuesto de Egresos del Estado basado en resultados, integrado" con ID 641.

**Paso 2.** Se da clic en el botón  $\rightarrow$  (+) para desplegar el listado de indicadores, entregables y procesos que integran este componente.

| ción - ■C<br>ento de<br>de Indicadore:<br>Nivel \$ | Catálogos de Etapas PBR e 📽 Módulos e Lat Reportes e 🏾 🏾 Selección de Proyectos Ejercicio 2019 E Fines, Propositos, Componentes y Actividades Dependencia: O6 SECRETARIA DE FINANZAS, INVERSIÓN Y ADMINISTRACIO Ses, Entregables, Procesos P's Seguimiento de Procesos G's FiniProposito/Componente                                                                                                    | DN T<br>Responsab                                                                                                    | Lesty Gonzalez Castañeda                                                                                                    |
|----------------------------------------------------|----------------------------------------------------------------------------------------------------|----------------------------------------------------------------------------------------------------|----------------------------------------------------------------------------------------------------|
| ento de<br>de Indicadores<br>Nivel \$              | Ejercicio 2019<br>e Fines, Propositos, Componentes y Actividades<br>Dependencia: 06 SECRETARIA DE FINANZAS, INVERSIÓN Y ADMINISTRACIÓ<br>es, Entregables, Procesos P's Seguimiento de Procesos G's<br>FiniProposito/Componente                                                                                                    | DN V<br>¢ Responsab                                                                                                    | ie 💠 Programa Presupuestario 🍦                                                                                                    |
| ento de<br>de Indicadore:<br>Nivel \$              | e Fines, Propositos, Componentes y Actividades  Dependencia:  06 SECRETARIA DE FINANZAS, INVERSION Y ADMINISTRACIÓ  es, Entregables, Procesos P's  Seguimiento de Procesos G's  FiniProposito/Componente                                                                                                    | DN V<br>† Responsab                                                                                                    | le 🕴 Programa Presupuestario 🔅                                                                                                    |
| de Indicadore:<br>Nivel 🗍                          | Dependencia: 06 SECRETARIA DE FINANZAS, INVERSIÓN Y ADMINISTRACIÓ<br>es, Entregables, Procesos P's Seguimiento de Procesos G's<br>FiniProposito/Componente                                                                                                    | ≥N ▼                                                                                                    | le   ♦    Programa Presupuestario    ♦                                                                                                    |
| de Indicadore:<br>Nivel \$                         | es, Entregables, Procesos P's Seguimiento de Procesos G's Fini/Proposito/Componente                                                                                                    | ↓ Responsab                                                                                                    | le 🕴 Programa Presupuestario 🗍                                                                                                    |
| Nivel \$                                           | Fin/Proposito/Componente                                                                                                    | + Responsab                                                                                                    | le 🕴 Programa Presupuestario 🕴                                                                                                    |
|                                                    |                                                                                                    |                                                                                                    |                                                                                                    |
| Fin                                                | Contribuir a transformar la orientación, capacidad y velocidad de respuesta de la Administración Pública Estatal y cumplir las expectativas de los ciudad<br>orguilo y compromiso en los servidores públicos mediante la generación de un sentido de pertenencia, compromiso y responsabilidad en los servidores<br>motivando, desarrollando y reteniendo a los mejores elementos, mujeres y hombres, en el servicio público. | danos promoviendo el<br>s públicos, atrayendo, 06 - SFIA                                                                                                    | R002 - Gestión de capital<br>humano                                                                                                    |
| Fin                                                | Contribuir a la transformación de la orientación, capacidad y velocidad de respuesta de la Administración Pública Estatal y cumplir las expectativas de lo<br>promoviendo el orgulio y compromiso en los servidores públicos mediante el incremento de la eficiencia en la administración y gestión de los recursos e<br>la atención de las prioridades y demandas cuitadanas.                                                | los ciudadanos<br>e ingresos públicos en 06 - SFIA                                                                                                    | M001 - Gestión de los ingresos<br>públicos                                                                                                    |
| Fin                                                | Contribuir a transformar la orientación, capacidad y velocidad de respuesta de la Administración Pública Estatal y cumplir las expectativas de los ciudad<br>orguilo y compromiso en los servidores públicos mediante la incorporación de las tecnologías de la información y las comunicaciones a las tareas del ge<br>eficiente su operación y brindar un servicio innovador al ciudadano.                                  | danos promoviendo el<br>jobierno y hacer más 06 - SFIA                                                                                                    | K001 - Ciudadano Digital                                                                                                    |
| =in                                                | Contribuir a la generación de valor público mediante el fortalecimiento de las capacidades institucionales para la gestión de los recursos públicos bajo lo<br>eficiencia, eficacia, economía, transparencia y honradez.                                                                                                    | los principios de 06 - SFIA                                                                                                    | M002 - Administración de los<br>recursos públicos                                                                                                    |
| Propósito                                          | Las y los servidores públicos de la administración estatal pueden expresar su percepción y hacer sugerencias de mejora respecto a su calidad de vida e<br>ámbito de su área laboral.                                                                                                    | en el trabajo, en el 06 - SFIA                                                                                                    | R002 - Gestión de capital<br>humano                                                                                                    |
| Propósito                                          | La administración pública del estado cuenta con los ingresos disponibles conforme a lo proyectado.                                                                                                    | 06 - SFIA                                                                                                    | M001 - Gestión de los ingresos<br>públicos                                                                                                    |
| Propósito                                          | La administración pública estatal y el ciudadano reciben servicios gubernamentales efectivos soportados por tecnologías de la información y telecomun                                                                                                    | nicaciones. 06 - SFIA                                                                                                    | K001 - Ciudadano Digital                                                                                                    |
| Propósito                                          | Los Entes Gubernamentales de la Administración Pública Estatal y Municipal gestionan los recursos de manera eficiente y eficaz.                                                                                                    | 06 - SFIA                                                                                                    | M002 - Administración de los<br>recursos públicos                                                                                                    |
| Componente                                         | Presupuesto de Egresos del Estado basado en resultados, integrado. Paso.1                                                                                                    | 06 - SFIA                                                                                                    | M002 - Administración de los<br>recursos públicos                                                                                                    |
|                                                    | n<br>opósito<br>opósito<br>opósito<br>opósito<br>opósito                                                                                                    | object y complemine in dos predictiones plucationes quantitationes quantitatitationes quantitationes quantitationes quantitat | objectory Contributions of involves planticular de granitational de granitational de granindegrani de granitational de granitational de granitati |

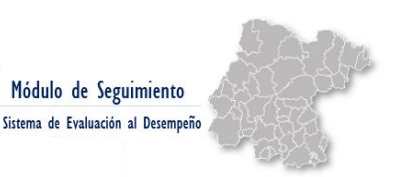

**Paso 3.** Del listado que se despliega de indicadores, entregables y procesos, se identifica el indicador que se desea capturar y se da clic en el botón que se encuentra al final  $\rightarrow \mathbf{Q}$ 

En este ejemplo se identifica el indicador "Porcentaje de etapa de monitoreo

y evaluación del SED operada" con ID 9976 y se da clic en el botón Q.

| = | 64  | 1 Componente | Presupuesto de Eg | resos del E | stado basado en resultados, integrado.                                                                                   | 06 - SFIA | M      | 002 - A<br>cursos | dministración de los<br>públicos |   |      |
|---|-----|--------------|-------------------|-------------|----------------------------------------------------------------------------------------------------|-----------|--------|-------------------|----------------------------------|---|------|
|   |     | Тіро         | ¢ Clave ¢         |             | Nombre                                                                                                    |           | Fisico |                   | Financiero 🔶                     |   |      |
|   | +   | PROCESOS     | P0054             | 1038        | Gestión del Presupuesto de Egresos del Estado de Guanajuato                                                              |           | 100.00 | %                 | 92.80%                           | Q |      |
|   |     | INDICADORES  | 101000            | 2190        | Porcentaje de trámites de afectaciones presupuestales de gasto público atendidas de acuerdo a la normatividad            |           | 119.32 | %                 |                                  | Q | Clic |
|   |     | INDICADORES  | 107109            | 9975        | Porcentaje de organismos de la administración pública estatal con ajustes a la planeación y programación del presupuesto |           | 105.26 | %                 |                                  | Q | Circ |
|   | - 0 | INDICADORES  | 107110            | 9976        | Porcentaje de etapa de monitoreo y evaluación del SED operada                                                            |           | 100.00 | %                 | Paso.3                           | ୍ | -    |
|   |     | ENTREGABLES  |                   |             | Entregables Capturados en SED (4)                                                                                        |           | 97.629 | 6                 |                                  | Q |      |
|   |     |              |                   |             |                                                                                                    |           |        |                   |                                  |   |      |

**Paso 4.** Una vez que se da clic en <sup>Q</sup>, se va a desplegar la ventana de captura de seguimiento, en donde se debe capturar la información del periodo correspondiente.

**Paso 5.** Una vez que se concluye la captura de información, es necesario dar clic en el botón "Guardar seguimiento", con ello se actualizarán los avances y se guardará la información en el SED.

| Captura          | de seguimien                               | ito de indi                  | cadores d          | el compone                               | ente             |                |                     |           |            |            |             |         |       | Paso.5                                                        | iento |
|------------------|--------------------------------------------|------------------------------|--------------------|------------------------------------------|------------------|----------------|---------------------|-----------|------------|------------|-------------|---------|-------|---------------------------------------------------------------|-------|
|                  |                                            |                              |                    |                                          |                  |                | Datos               | generales | del segu   | imiento    |             |         |       |                                                               |       |
|                  | Depe                                       | endencia                     | / Entidad          |                                          |                  |                |                     |           | Сотро      | nente      |             |         |       | Mes de captura                                                |       |
| 06 SEC<br>ADMINI | RETARÍA DE<br>STRACIÓN                     | Finanz                       | AS INVE            | rsión y                                  |                  | Presu<br>integ | ipuesto de<br>rado. | e Egresos | del Estad  | o basado e | en resultad | os,     |       | Diciembre                                                     |       |
|                  |                                            |                              |                    |                                          |                  |                | Captura             | de seguim | iento (ava | nce físico | )           |         |       |                                                               |       |
| ID               | Nombre                                     | del indica                   | dor                | Senti                                    | ido              | Fórn           | nula                | Uni       | dad        | Meta       | anual       |         |       | Gráfica                                                       |       |
| 9976             | Porcentaje d<br>monitoreo y<br>SED operada | e etapa d<br>evaluación<br>a | e<br>n del         | Ascend                                   | dente            | A/B*           | 100                 | Porce     | entaje     | 1          | 100         |         | Histó | órico de capturas                                             |       |
| Nombre           | e de la varial                             | ble                          |                    | Unidad                                   |                  |                | Valor               |           |            | % Avance   | е           |         | 60 —  |                                                               |       |
|                  | A                                          |                              | Reportes<br>monito | s y documer<br>reo y evalu<br>elaborados | ntos de<br>ación |                | 53                  |           |            | 100.00%    |             |         | 50    |                                                               |       |
|                  |                                            |                              |                    | Captura                                  | is mensuale      | s para la vari | able A              |           |            |            |             |         | 30    |                                                               |       |
| Ene<br>0.00      | Feb 0.00                                   | Mar<br>11.00                 | Abr<br>0.00        | May<br>0.00                              | Jun<br>14.00     | Jul 0.00       | Ago<br>0.00         | Sep       | Oct 0.00   | Nov 0.00   | Dic 14.00   | Avances | 20    | <ul> <li>Meta anual</li> <li>Acumulado de capturas</li> </ul> |       |
|                  |                                            |                              |                    |                                          |                  |                |                     |           |            |            |             |         | 10    | ]                                                             |       |
|                  |                                            |                              |                    |                                          |                  |                |                     | Tota      | l acumula  | ido de cap | turas: 53   |         | ۰ L   | _                                                             |       |

Р

**Consideración:** En caso de que no haya existido avance para el periodo que se reporta, se deberá capturar en 0 y no omitir la captura, ya que se considerará como mala práctica y se deberá justificar la omisión de la misma.

Los meses se irán reflejando conforme avance el ejercicio, en el ejemplo se visualizan todos los meses porque la información es al cierre del ejercicio 2019.

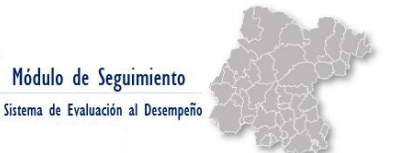

#### NIVEL ACTIVIDAD

Para capturar los avances físicos del nivel actividad de la MIR se seguirán los siguientes pasos:

- 1. Identificar el componente de la MIR al que corresponde el proceso que se desea capturar.
- Dar clic en el botón → (+) que se encuentra en la primera columna, una vez que se selecciona → (+) se van a desplegar los indicadores, entregables o procesos que conformen ese nivel seleccionado.
- Dar clic en el botón → (+) que se encuentra en la primera columna del proceso correspondiente, una vez que se selecciona→ (+) se van a desplegar los indicadores del nivel actividad.
- 4. Se da clic en el símbolo que se encuentra al final  $\rightarrow$  Q
- **5.** Se va a visualizar la pantalla donde se capturan normalmente los avances físicos del período, en el campo de captura se ingresa el dato que corresponda.
- 6. Finalmente se da clic en el botón superior de la pantalla "Guardar seguimiento".

**Consideración:** Será responsabilidad de la Dependencia y/o Entidad garantizar el reporte de la información relativa a los indicadores del nivel actividad de manera oportuna y fidedigna.

Otro aspecto importante para resaltar es que la información reportada en el nivel actividad forma parte de la información que se integra para la cuenta pública trimestral.

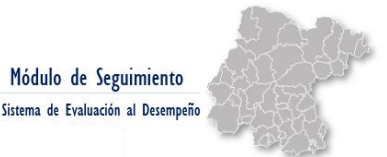

#### EJEMPLO

Pas

Con el propósito de mostrar cómo se deben reportar los avances de los indicadores del nivel actividad dentro del SED, se presenta el siguiente ejemplo del ejercicio 2019:

Se eligió el proceso P0054 Gestión del Presupuesto de Egresos del Estado de Guanajuato, perteneciente al componente "Presupuesto de Egresos del Estado basado en resultados, integrado" del programa presupuestario M002 Administración de los recursos públicos de la Secretaría de Finanzas, Inversión y Administración.

**Paso 1.** Dentro del módulo de seguimiento, se identifica dentro del listado principal el componente de la MIR al que corresponde el proceso para el cual se quiere reportar el nivel actividad:

En este ejemplo, el proceso P0054 Gestión del Presupuesto de Egresos del Estado de Guanajuato para el que se quiere reportar el nivel actividad, corresponde al componente "Presupuesto de Egresos del Estado basado en resultados, integrado" con ID 1038.

**Paso 2.** Se da clic en el botón  $\rightarrow$  (+) para desplegar el listado de indicadores, entregables y procesos que integran este componente:

| <b>.</b> | Administ | ración - 📾 C          | atálogos + 🎿 Etapas PBR + 🕫 Módulos + 🕍 Reportes - 🐗 Selección de Proyectos                                                                                                    |             | Lesly Gonzalez Castañeda                          |
|----------|----------|-----------------------|----------------------------------------------------------------------------------------------------|-------------|---------------------------------------------------|
|          |          |                       | Ejercicio 2019                                                                                                    |             |                                                   |
| se       | guim     | niento de             | Fines, Propositos, Componentes y Actividades                                                                                                    |             |                                                   |
|          |          |                       | 06 SECRETARÍA DE FINANZAS, INVERSIÓN Y ADMINISTRACIÓN 🔻                                                                                                    |             |                                                   |
| Se       | guimient | o de Indicadore       | s, Entregables, Procesos P's Seguimiento de Procesos G's                                                                                                    |             |                                                   |
|          |          | and the second second |                                                                                                    |             |                                                   |
|          |          | Nivel 💠               | Fin/Proposito/Componente                                                                                                    | Responsable | Programa Presupuestario                           |
| +        | 729      | Fin                   | Contribuir a transformar la orientación, capacidad y velocidad de respuesta de la Administración Pública Estatal y cumplir las expectativas de los ciudadanos promoviendo el<br>orguito y compromiso en los servidores públicos mediante la generación de un sentido de pertenencia, compromiso y responsabilidad en los servidores públicos, atrayendo,<br>molvando, destarnalando y reteninota o los mejorse elementos, mujeres y hombres, en el servicio público. | 06 - SFIA   | R002 - Gestión de capital<br>humano               |
| +        | 736      | Fin                   | Contribuir a la transformación de la orientación, capacidad y velocidad de respuesta de la Administración Pública Estatal y cumplir las expectativas de los ciudadanos<br>promoviendo el orgulo y compromiso en los servidores públicos mediante el incremento de la eficiencia en la administración y gestión de los recursos e ingresos públicos en<br>la atención de las priorindades y demandas ciudadanas.                                                      | 06 - SFIA   | M001 - Gestión de los ingresos<br>públicos        |
| +        | 781      | Fin                   | Contribuir a transformar la orientación, capacidad y velocidad de respuesta de la Administración Pública Estatal y cumplir las expectativas de los ciudadanos promoviendo el<br>orguilo y compromiso en los servidores públicos mediante la incorporación de las tecnologías de la información y las comunicaciones a las tareas del gobierno y hacer más<br>eficiente su operación y tomár un rescricio innovador al ciudadano.                                     | 06 - SFIA   | K001 - Ciudadano Digital                          |
| ÷        | 779      | Fin                   | Contribuir a la generación de valor público mediante el fortalecimiento de las capacidades institucionales para la gestión de los recursos públicos bajo los principios de<br>eficiencia, eficacia, economía, transparencia y honradez.                                                                                                    | 06 - SFIA   | M002 - Administración de los<br>recursos públicos |
| +        | 876      | Propósito             | Las y los servidores públicos de la administración estatal pueden expresar su percepción y hacer sugerencias de mejora respecto a su calidad de vida en el trabajo, en el<br>ámbito de su área laboral.                                                                                                    | 06 - SFIA   | R002 - Gestión de capital<br>humano               |
| +        | 903      | Propósito             | La administración pública del estado cuenta con los ingresos disponibles conforme a lo proyectado.                                                                                                    | 06 - SFIA   | M001 - Gestión de los ingresos<br>públicos        |
| ÷        | 943      | Propósito             | La administración pública estatal y el ciudadano reciben servicios gubernamentales efectivos soportados por tecnologías de la información y telecomunicaciones.                                                                                                    | 06 - SFIA   | K001 - Ciudadano Digital                          |
|          | 942      | Propósito             | Los Entes Gubernamentales de la Administración Pública Estatal y Municipal gestionan los recursos de manera eficiente y eficaz.                                                                                                    | 06 - SFIA   | M002 - Administración de los<br>recursos públicos |
| +        |          |                       | Province de Extreme de Extreme a construire intervente                                                                                                    |             | M002 - Administración de los                      |

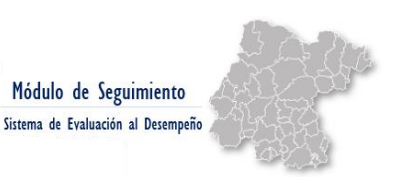

**Paso 3.** Del listado que se despliega de indicadores, entregables y procesos, se identifica el proceso del que se desea capturar avances y se da clic en el botón  $\rightarrow$  (+) para desplegar los indicadores que integran el nivel actividad de la MIR.

En este ejemplo se identifica el proceso **P0054 Gestión del Presupuesto de Egresos del Estado de Guanajuato** con **ID 1038** y se da clic en el botón (+).

| - | 641 | Componente | Presupu | esto d | de Egres | os del Estado basado en resultados, integrado.                                                                        | 06 - SFIA | M002<br>recurs | Adn | inistración de lo<br>blicos | S |   |
|---|-----|------------|---------|--------|----------|----------------------------------------------------------------------------------------------------|-----------|----------------|-----|-----------------------------|---|---|
|   |     | Tipo 🛊     | Clave   | ŧ      | ID (     | Nombre                                                                                                    | ¢         | Fisico         | ¢   | Financiero                  | ¢ |   |
| ١ | -   | PROCESOS   | P005    | 4      | 1038     | Gestión del Presupuesto de Egresos del Estado de Guanajuato                                                           |           | 100.00         | %   | 92.80%                      | Q | 2 |
|   |     | Clave      |         | ID     |          | Indicador                                                                                                    |           |                | F   | isico                       |   |   |
|   |     |            |         |        |          | ACTIVIDAD: M002.C01.P0054 GESTIÓN DEL PRESUPUESTO DE EGRESOS DEL ESTADO DE GUANAJUA                                   | πo        |                |     |                             |   | Π |
|   |     | 101308     |         | 2778   |          | Porcentaje de Avance Físico del Proceso/Proyecto                                                                      |           |                | 100 | .00%                        | Q | 1 |
|   |     | 101309     |         | 2779   |          | Porcentaje de Avance Financiero del Proceso/Proyecto                                                                  |           |                | 92  | .80%                        | Q |   |
|   | IN  | DICADORES  | 10100   | 0      | 2190     | Porcentaje de trámites de afectaciones presupuestales de gasto público atendidas de acuerdo a la normatividad         |           | 119.32         | %   |                             | Q | 2 |
|   | IN  | DICADORES  | 10710   | 9      | 9975     | Porcentaje de organismos de la administración pública estatal con ajustes a la planeación y programación del presupue | esto      | 105.26         | %   |                             | Q | 2 |
|   | IN  | DICADORES  | 10711   | 0      | 9976     | Porcentaje de etapa de monitoreo y evaluación del SED operada                                                         |           | 100.00         | %   |                             | Q | 2 |
|   | EN  | NTREGABLES |         |        |          | Entregables Capturados en SED (4)                                                                                     |           | 97.62          | 6   |                             | Q | 2 |

**Paso 4.** Se da clic en el símbolo que se encuentra al final  $\rightarrow \mathbb{Q}$ 

**Paso 5.** Una vez que se da clic en Q, se va a desplegar la ventana de captura de seguimiento, en donde se debe capturar la información del periodo correspondiente.

**Paso 6.** Una vez que se concluye la captura de información, es necesario dar clic en el botón "Guardar seguimiento", con ello se actualizarán los avances y se guardará la información en el SED.

|                   |                        |               |            |                          |               |                 |                           |              |            |               |            |             | 🚽 🖾 Guardar se          |
|-------------------|------------------------|---------------|------------|--------------------------|---------------|-----------------|---------------------------|--------------|------------|---------------|------------|-------------|-------------------------|
|                   |                        |               |            |                          |               |                 | Dat                       | os generales | del segu   | imiento       |            |             |                         |
|                   | D                      | ependencia    | / Entidad  |                          |               |                 |                           |              | Acti       | ridad         |            |             | Mes de captura          |
| 06 SECI<br>ADMINI | RETARÍA DE<br>STRACIÓN | FINANZAS      | INVER SIÓP | I Y                      |               | Gesti           | ón <mark>del Pre</mark> s | upuesto de l | Egresos d  | lel Estado de | Guanajuato |             | Diciembre               |
|                   |                        |               |            |                          |               |                 | Captur                    | ra de seguim | iento (ava | ance físico)  |            |             |                         |
| ID                | Nomb                   | re del indica | ador       | Sent                     | ido           | Fón             | nula                      | Uni          | dad        | Meta          | a anual    |             | Gráfica                 |
| 2778              | Porcentaje             | de Avance F   | ísico del  | Const                    | ante          | A/B             | 100                       | Porce        | entaje     | 1             | 100        |             | 52<br>52                |
| Nomb              | re de la vari          | able          |            | Unidad                   |               |                 | Valor                     |              |            | % Avance      |            | Históri     | co de capturas          |
|                   | A                      |               | Porcenta   | je de Avanco<br>Ejercido | Físico        |                 | 100                       |              |            | 100.00%       |            | 300         |                         |
|                   |                        |               |            | Capt                     | iras mensuale | s para la varia | ble A                     |              |            |               |            |             |                         |
| Ene               | Feb                    | Mar           | Abr        | May                      | Jun           | Jul             | Ago                       | Sep          | Oct        | Nov           | Dic        | 200         | Meta anual              |
|                   |                        | 10.56         | 19.37      | 24.23                    | 28.41         | 42.23           |                           | 50.87        |            | 99.04         | 100.00     | Jacob Mario | + Acumulado de capturas |
|                   |                        |               |            |                          |               |                 |                           |              |            |               |            | 100 7       |                         |
|                   |                        |               |            |                          |               |                 |                           |              |            | Capturad      | lo: 100.00 | 。 /         |                         |
| 100               |                        |               |            | Indexed                  |               |                 | Malan                     |              |            |               |            | -100        |                         |

Para mayor detalle consultar el video tutorial "Captura de avances Nivel Actividad" disponible en la liga https://finanzas.guanajuato.gob.mx/#/ siguiendo la siguiente ruta:Transparencia  $\rightarrow$  Presupuesto Basado en Resultados  $\rightarrow$  Monitoreo y Evaluación  $\rightarrow$  Monitoreo  $\rightarrow$ Ejercicio Fiscal 2020  $\rightarrow$ Material de Apoyo  $\rightarrow$  Tutoriales SED

#### **CRITERIOS DE REPORTE**

Para realizar un correcto reporte del avance físico y financiero de los indicadores del nivel actividad y conforme a la metodología de cálculo documentada en la Ficha Técnica del Indicador (FTI), se deben tomar en cuenta los siguientes criterios:

#### 1. Avance Físico: Avance del periodo/Meta anual

El avance físico deberá ser consistente con los avances reportados para los entregables que conforman el proceso.

En este sentido, se podrá reportar el % de avance físico ponderado del proceso reflejado en sistema.

**Consideración:** El porcentaje de avance físico ponderado del proceso se calcula de la siguiente manera:

- I. Se calcula el avance de cada entregable: Avance al periodo/Meta anual
- II. Se calcula el avance ponderado: Avance del entregable (calculado en el paso anterior) x ponderación de la meta en fase de programación.

\*\*Puede haber metas 0 o entregables con ponderación "0". En ese caso no las deben de considerar en el avance ponderado.

III. Se suman los avances ponderados del paso II y se obtiene el avance físico ponderado del proceso.

#### 2. Avance Financiero: (Devengado + Pagado) /Modificado)

En el avance financiero, se deberá verificar que exista consistencia con lo reportado en SAP.

En este sentido, el principal insumo para poder reportar el avance financiero será el estado de situación presupuestal.

**Consideración:** Los indicadores del nivel actividad de la MIR se deben reportar de manera **acumulada** mes con mes.

# OTROS

### FICHA TÉCNICA DEL INDICADOR

La Ficha Técnica del Indicador es un instrumento de transparencia al hacer pública la forma en que se calculan los valores del indicador y comunicar los detalles técnicos que facilitan su compresión.

Debemos tener en cuenta que la Ficha Técnica del Indicador se puede consultar en la etapa de Planeación y es el principal insumo para la etapa de Seguimiento, ya que, con base en su documentación, el sistema leerá y reflejará la información.

Debemos ingresar al SED, buscaremos el programa presupuestario del cual queremos consultar la Ficha Técnica del Indicado (FTI).

#### PASOS:

- En el menú principal de SED, en el listado de proyectos se debe identificar el Programa Presupuestario a actualizar y seleccionar la etapa planeación.
- 2. A continuación, se mostrará la MIR con todos sus elementos, se debe identificar el nivel de la MIR y el resumen narrativo en el cual se encuentra el indicador a consultar y seleccionarlo para que se desplieguen sus elementos.
- 3. Una vez identificado el indicador del cual queremos consultar su Ficha Técnica, damos clic en el icono de color azul.

## EJEMPLO

|           |                                                                        |                                    |                                                                       | Ejercici                                              | io 2020                             |         |                                      |            |
|-----------|------------------------------------------------------------------------|------------------------------------|-----------------------------------------------------------------------|-------------------------------------------------------|-------------------------------------|---------|--------------------------------------|------------|
| Selección | por Programa de Gobierno                                               |                                    |                                                                       |                                                       |                                     |         |                                      |            |
| istad     | o de Provectos Espe                                                    | cificos                            |                                                                       |                                                       |                                     |         |                                      |            |
| Filtro po | or Sector                                                              | ▼ FI                               | trar por Eje                                                          | ~                                                     | Filtrar por Dependencia             | *       | - Filtrar por Estrategía Transversal |            |
| Filtrar p | oor Proyecto Estrátegico                                               | ×                                  |                                                                       |                                                       |                                     |         | Q Buscar                             |            |
| #         | Programa Presupues                                                     | tario                              |                                                                       | Proyecto E                                            | Específico                          |         | Responsable                          | lr a       |
| 9         | E006 - Atención ciudadana                                              |                                    | VI.3 Gobierno Or<br>VI.3.2 Atenci                                     | ón ciudadana                                          |                                     | GTOMX   |                                      | <b>*</b> - |
| 0         | 0005 - Sistema Estatal Anticorrup                                      | ción                               | VI BUEN GOBIERNO<br>VI.8 Gobierno Ho<br>VI.8.1 Rendi                  | nesto y Transparente<br>ción de cuentas eficir        | ente                                | • SESEA |                                      | •          |
| 1         | M003 - Gestión de la Hacienda P0<br>Resultados                         | iblica orientada a                 | VI BUEN GOBIERNO<br>VI.5 Eficiente y A<br>VI.5.3 Gestió               | ustero<br>n de la Hacienda Pút                        | olica Orientada a Resultados        | • SFIA  |                                      | ••         |
| 2         | R008 - Asesoría y representación<br>el actuar de la Administración Púb | jurídica para guia<br>lica Estatal | VI BUEN GOBIERNO<br>VI.5 Eficiente y A<br>VI.5.4 Aseso<br>Administrac | ustero<br>ría y representación<br>ión Pública Estatal | jurídica para guiar el actuar de la | • SFIA  |                                      | <b>*</b> - |

1. Buscaremos M003 Gestión de la Hacienda Pública orientada a Resultados.

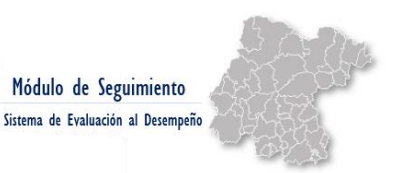

2. Vamos a dar clic en la palomita azul que se encuentra ubicada en la columna llamada "Ir a", al dar clic se desplegará un menú, aquí elegiremos "planeación".

|           |                                                                                      |                                                                             | Ejercicio 2                                                           | 020                        |         |                      |                              |      |
|-----------|--------------------------------------------------------------------------------------|-----------------------------------------------------------------------------|-----------------------------------------------------------------------|----------------------------|---------|----------------------|------------------------------|------|
| Selección | por Programa de Gobierno                                                             |                                                                             |                                                                       |                            |         |                      |                              |      |
| .istad    | o de Proyectos Especifi                                                              | cos                                                                         |                                                                       |                            |         |                      |                              |      |
| Filtro po | or Sector 🗸                                                                          | Filtrar por Eje                                                             | ✓ F                                                                   | iltrar por Dependencia     | ٣       | Filtrar por Estrateg | ia Transversal               |      |
| Filtrar p | oor Proyecto Estrátegico ~                                                           |                                                                             |                                                                       |                            |         | Q Buscar             |                              |      |
| #         | Programa Presupuestario                                                              |                                                                             | Proyecto Especifi                                                     | co                         |         | Responsable          |                              | lr a |
| 9         | E006 - Atención ciudadana                                                            | VI.3 Gobierno Ol<br>VI.3.2 Atenc                                            | ión ciudadana                                                         |                            | GTOMX   |                      |                              |      |
| 0         | 0005 - Sistema Estatal Anticorrupción                                                | VI BUEN GOBIERNO<br>VI.8 Gobierno Ho<br>VI.8.1 Rendi                        | D<br>onesto y Transparente<br>ición de cuentas eficiente              |                            | • SESEA |                      |                              | •    |
| 1         | M003 - Gestión de la Hacienda Pública<br>Resultados                                  | VI BUEN GOBIERNO<br>orientada a VI.5 Eficiente y A<br>VI.5.3 Gestio         | D<br>xustero<br>ón de la Hacienda Pública Ori                         | ientada a Resultados       | • SFIA  |                      | Etapa                        |      |
| 2         | R008 - Asesoría y representación jurídic<br>el actuar de la Administración Pública E | VI BUEN GOBIERN<br>VI.5 Eficiente y A<br>Statal VI.5.4 Aseso<br>Administrac | D<br>ustero<br>oría y representación jurídica<br>ción Pública Estatal | para guiar el actuar de la | • SFIA  |                      | Planeación<br>O Programación |      |
|           |                                                                                      |                                                                             | 2                                                                     |                            |         |                      |                              |      |

 Seleccionaremos NIVEL COMPONENTE, y seleccionaremos el resumen narrativo Componente M003.C01: Ciclo presupuestario basado en resultados, implementado, daremos clic y se desplegara el siguiente menú:

|            | Componente M003.C01: Ciclo presupuestario basa                 | ado en resultados, implementado                                                                                             |                                                                                                    |   | Î                                                                                                    |
|------------|----------------------------------------------------------------|----------------------------------------------------------------------------------------------------|----------------------------------------------------------------------------------------------------|---|----------------------------------------------------------------------------------------------------|
| Componente |                                                                | ID: 10454<br>Clave: M003.C01.I07562 -<br>Indece de Información Estatal<br>Presupuestal (IIPE)                               | ID: 75470<br>Clave: 107562. MV.A –<br>Información<br>presupuestal estatal                                   |   | ID: 7696<br>Clave: M003.C01.S01 -<br>Las dependencias, entidades y<br>organismos autonomos establecen sus<br>resultados utilizando la metodología<br>del Marco Lógico y el Presupuesto<br>basarán en Resultados |
| -          |                                                                |                                                                                                    | ID- 75471                                                                                                   |   |                                                                                                    |
|            | ID: 1706 - SFIA - M003.C01 -<br>Ciclo presupuestario basado en | ID: 11833<br>Clave: M003.C01.08242 -<br>Porcentaje de enlaces<br>satisfechos con las asesorías<br>metrridiónicas brindrafas | ID: 93137<br>Clave: 108242. MV.A -<br>Resultados de la Encuesta de<br>Servicios de Asesoría<br>Metodolónica | Î |                                                                                                    |
|            | Componente M003.C01 (SFIA): Ciclo pres                         | upuestario basado en resultados, implem                                                                                     | entado                                                                                                    |   |                                                                                                    |
|            | Componente M003.C02 (SFIA): Sistema o                          | ptimizado para el manejo de los recursos                                                                                    | financieros                                                                                                 |   |                                                                                                    |

4. Aquí seleccionaremos el ID **10454**, y daremos clic en el pequeño recuadro azul. Visualizaremos la FTI y todos sus elementos.

|                                                                    |                                                                  | Ficha Técnica                              | del Indio                                                                                                    | ador                                                         |                             |                 |                              |  |  |
|--------------------------------------------------------------------|------------------------------------------------------------------|--------------------------------------------|----------------------------------------------------------------------------------------------------|--------------------------------------------------------------|-----------------------------|-----------------|------------------------------|--|--|
| Proyecto Específico de                                             | Programa de Gobierno                                             |                                            | Gestión de la Hacienda Pública Orientada a Resultados                                                            |                                                              |                             |                 |                              |  |  |
| Programa Sectorial                                                 | Objetivo Sectorial                                               | Estrategia Sectorial                       | Nombre<br>M003 - G<br>PÚBLICA                                                                                    | del Programa Presu<br>ESTIÓN DE LA HACIE<br>ORIENTADA A RESU | puestario<br>ENDA<br>LTADOS | Redacción de la | a Meta en Programa Sectorial |  |  |
| Impacto E                                                          | sperado *                                                        |                                            |                                                                                                    | Funcionario F                                                | Responsable                 |                 |                              |  |  |
| omentar buenas prácticas presu<br>e opacidad en el manejo de los n | puestales y eliminar condiciones<br>ecursos públicos estatales . | Nombre *<br>C.P.C Edgard Eduardo Vazquez N | Nombre         Teléfono *           C.P.C Edgard Eduardo Vazquez Moreno         7351500 ext 1564         evazque |                                                              |                             | evazquezmo      | Correo Electrónico *         |  |  |
| Clave Indicador •                                                  | Nombre del                                                       | Indicador *                                | Dim                                                                                                    | ensión *                                                     | Orientad                    | ción •          | Nivel                        |  |  |
| ID: 10454<br>CLAVE: M003.C01.I07562                                | Índice de Información Estatal Pres                               | upuestal (IIPE)                            | Eficacia                                                                                                    | ~                                                            | Estratégico                 | ~               | Componente                   |  |  |
|                                                                    |                                                                  |                                            |                                                                                                    |                                                              | Algorit                     | mo              |                              |  |  |

### **APARTADOS FTI**

La FTI es el principal insumo para la etapa de seguimiento pues con base en lo que se documente en ella, el sistema leerá y reflejará la información correspondiente a los avances físicos del indicador.

A continuación, se dará una breve navegación por los apartados que la integran:

La sección **Programa de Gobierno** con apartados: programa sectorial, objetivo sectorial, estrategia sectorial, nombre del PP y redacción de la meta en programa sectorial contribuyen a garantizar que el indicador propuesto se encuentra alineado con los instrumentos de planeación de más alto nivel.

**Impacto esperado:** Hace referencia a la descripción del beneficio que se espera con el cumplimiento del indicador.

En la sección **funcionario responsable**: Se plasmarán los daros del responsable directo de proporcionar información técnica sobre el indicador.

Con respecto a la información propia del indicador tenemos los siguientes apartados:

- Nombre: Denominación precisa y única con la que se distingue al indicador.
- **Dimensión:** Se refieren al aspecto particular del objetivo a ser medido mediante el indicador.
  - a) Eficacia: Mide el grado de cumplimiento de los objetivos.
  - b) Eficiencia: Mide la relación entre los productos y servicios generados con respecto a los insumos o recursos utilizados.
  - c) **Economía:** Mide la capacidad del programa o de la institución para generar y movilizar adecuadamente los recursos financieros.
  - d) Calidad: Mide los atributos, propiedades o características que deben tener los bienes y servicios para satisfacer los objetivos del programa.
- Orientación: Se refiere al tipo de indicador: Estratégico o de Gestión. Los indicadores estratégicos deberán medir el grado de cumplimiento de los objetivos estratégicos del programa presupuestario y contribuir a corregir o fortalecer las estrategias y la orientación de los recursos. Los

indicadores de gestión deberán medir el avance y el logro en procesos y actividades, es decir, sobre la forma en que los bienes y servicios públicos son generados y entregados.

- Nivel: Se divide en 4 niveles: Fin, Propósito, Componente y Actividad.
- Definición del Indicador: Expresa al indicador en términos de su significado conceptual. Puede desde el punto de vista operativo, expresar al indicador en términos de las variables que en él intervienen.
- Algoritmo: Determina la forma en que se relacionan las variables establecidas para el Indicador.
- Unidad de Medida: magnitud de referencia que permite cuantificar y comparar elementos de la misma especie. Campo de llenado obligatorio.
- Frecuencia de Medición: es el periodo de tiempo en el cual se calcula el indicador (bianual, anual, semestral, trimestral, mensual, etc.). La frecuencia de medición determinará la cantidad de periodos en los que se calendarizarán las metas para el indicador, por lo cual deberá tener precaución al seleccionar la frecuencia de medición. Campo de llenado obligatorio
- Sentido: Hace referencia a la dirección que debe tener el comportamiento del indicador para identificar cuando su desempeño sea positivo o negativo. Puede tener un sentido ascendente, descendente o constante.
  - Ascendente: Hace referencia a si el resultado a lograr significa incrementar el valor del indicador, es decir, cuando el sentido es ascendente, la meta siempre será mayor que la línea base. Si el resultado es mayor al planeado, es representativo de un buen desempeño, y cuando es menor, significa un desempeño negativo.
  - Descendente: Hace referencia a si el resultado a lograr significa disminuir el valor del indicador, es decir, cuando el sentido es descendente, la meta siempre será menor que la línea base. Si el resultado es menor a la meta planeada, es equivalente a un buen desempeño, y cuando es mayor, significa un desempeño negativo.
  - Constante: Hace referencia a si el resultado a lograr significa mantener el valor del indicador dentro de determinado rango.

**Consideración:** Para el caso de los indicadores con sentido constante documentado en su FTI, se debe examinar si se encuentra bien categorizado el sentido del indicador en función del comportamiento de este, o, por el contrario, debe de ajustarse.

Lo anterior, dado que una imprecisión en esta categorización dará como resultado una incorrecta medición del avance reportado.

• Acumulado: Hace referencia a si las características del indicador permiten que los valores reportados en los diferentes periodos se sumen o no.

Con base en la información documentada en la FTI, los indicadores podrán ser: ✓ **Si acumulado**: Al momento de aplicar el algoritmo para el cálculo del indicador, el sistema tomará el último dato reportado en el sistema, no realizará la suma de lo reportado en periodos anteriores.

✓ No acumulado: Al momento de aplicar el algoritmo para el cálculo del indicador, el sistema tomará en cuenta el valor reportado en cada uno de los periodos del ejercicio, es decir, realizará la suma correspondiente.

- Fecha de disponibilidad: Es la fecha en la que se puede reportar la información a la SFIA.
- Año línea base: Se refiere al valor inicial del indicador que se tomó como referencia para comparar el avance del objetivo.

**Consideración:** El nombre del indicador, descripción, algoritmo, unidad de medida y descripción de variables deberán ser consistentes de conformidad con el criterio CREMAA, claridad.

La frecuencia de medición del indicador y la disponibilidad de la información deberán guardar consistencia de conformidad con el criterio CREMAA, monitoreable.

Es importante resaltar que al momento de documentar la FT de los indicadores debemos garantizar que se estén cumpliendo los criterios CREMAA: claridad, Relevancia, Economía, Monitoreable, Adecuando y Aportación Marginal. Los cuales abordaremos en otro tutorial.

Para mayor detalle consultar el video tutorial "Ficha Técnica del Indicador" disponible en la liga https://finanzas.guanajuato.gob.mx/#/ siguiendo la siguiente ruta:

Transparencia  $\rightarrow$  Presupuesto Basado en Resultados  $\rightarrow$  Monitoreo y Evaluación  $\rightarrow$  Monitoreo  $\rightarrow$ Ejercicio Fiscal 2020  $\rightarrow$ Material de Apoyo  $\rightarrow$  Tutoriales SED

#### CALENDARIZACIONES DE PROCESOS P'S Y G'S

Ingresaremos al SED, en la barra superior encontraremos un menú, localizaremos "Etapas PBR" y daremos clic, se desplegará un nuevo menú, seleccionaremos "Programación", nuevamente se despliega un menú ahí seleccionaremos "Pbr o G's" según sea el caso.

|                     | Secretaria                                                  | de Finanzas, In                                                           | versión y Administración                                                                  | GTO                                                     | Gestión para Resultados<br>Sistema de Evaluación al Desempeño |                                    |             |
|---------------------|-------------------------------------------------------------|---------------------------------------------------------------------------|-------------------------------------------------------------------------------------------|---------------------------------------------------------|---------------------------------------------------------------|------------------------------------|-------------|
| III Admin           | iistración 👻 🛅 Catálogos 👻                                  | 📕 Etapas PBR 🔸                                                            | 🕫 Módulos 👻 📾 Reportes 👻 🐐 Sel                                                            |                                                         |                                                               | 👗 Lesly Gonzalez 🕯                 | Castañeda 👻 |
| Selección           | n por Programa de Gobierno                                  | 1. Planeación »<br>2. Programación<br>3. Presupuestac<br>5. Seguimiento × | <ul> <li>PBR »</li> <li>G*s »</li> <li></li></ul>                                         | <ul> <li>P - Procesos</li> <li>Q - Proyectos</li> </ul> |                                                               |                                    |             |
| Filtro p<br>Filtrar | to de Proyectos E<br>por Sector<br>por Proyecto Estrátegico | Especificos<br>~                                                          | Filtrar por Eje                                                                           | Filtrar por Dep                                         | endencia *                                                    | Filtrar por Estrategia Transversal | Ŷ           |
| #                   | Programa Pro                                                | esupuestario                                                              | ,                                                                                         | Proyecto Especifico                                     |                                                               | Responsable                        | lr a        |
| 1                   | E019 - Cobertura de los :                                   | servicios de salud                                                        | I IMPULSO A TU CALIDAD DE V<br>I.1 Atención integral en salud<br>I.1.1 Cobertura en Salud | IDA<br>1                                                | <ul> <li>ISAPEG</li> <li>REPSSEG</li> </ul>                   |                                    |             |
| 2                   | E064 - Prevención en sa                                     | lud                                                                       | I IMPULSO A TU CALIDAD DE V<br>I.1 Atención integral en salud<br>I.1.2 Prevención en Salu | IDA                                                     | • ISAPEG                                                      |                                    |             |
| I                   | S019 - Impulso a la infrar<br>el desarrollo comunitario     | estructura y servicios<br>y regional                                      | para I IMPULSO A TU CALIDAD DE V<br>I.2 Cohesión social<br>I.2.1 Impulso a la infrae      | 'IDA<br>structura y servicios para el                   | desarrollo • SDSH                                             |                                    |             |
| ianaiuato           | oob.mx/home#                                                |                                                                           | Por un Gobiern                                                                            | no de Resultados para                                   | todos                                                         |                                    |             |

Ingresaremos a PBR, y daremos clic en Procesos, utilizaremos el caso particular de la Secretaría de Finanzas, Inversión y Administración,

En la barra de búsqueda se pondrá la clave del proceso P que queremos consultar, en este caso será el **P0050**.

| Secretaría de Finanzas, In                       | versión y Administración      | GTO                           | Gestión para Resultados<br>Sistema de Evaluación al Desempeño |                                |
|--------------------------------------------------|-------------------------------|-------------------------------|---------------------------------------------------------------|--------------------------------|
| I≣ Administración → 🗇 Catálogos → 🛄 Etapas PBR → | 📽 Módulos 👻 🖬 Reportes 👻      | # Selección de Proyectos      |                                                               | 👗 🛛 Lesly Gonzalez Castañeda 👻 |
|                                                  |                               | Ejercicio 2020                |                                                               |                                |
| Planeación - Programación -                      | Presupuestación • Seguimiento | ) +                           |                                                               |                                |
| Eje                                              |                               | Ramo                          |                                                               | Unidad Responsable             |
| Filtrar por EJE V                                | Filtrar por Ramo              |                               | ۷                                                             | Filtrar por UR V               |
| Nombre del Proceso: Pi0050                       |                               |                               | Q Mostrar                                                     | Procesos                       |
| Listado de Procesos                              |                               |                               |                                                               |                                |
|                                                  |                               |                               |                                                               |                                |
|                                                  |                               |                               |                                                               |                                |
|                                                  |                               |                               |                                                               |                                |
|                                                  |                               |                               |                                                               |                                |
|                                                  | Por un Go                     | obierno de Resultados para to | dos                                                           |                                |

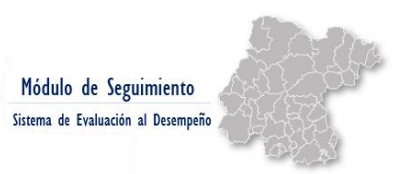

Daremos clic en **"MOSTRAR PROCESOS"**, enseguida se mostrará un listado de procesos, mostrándonos los datos de generales de cada proceso.

|     |           | _        | Program                                              | in the second second | r resuptionation   | oogumiento - |      |                                    |                 |                 |            |            |               |   |
|-----|-----------|----------|------------------------------------------------------|----------------------|--------------------|--------------|------|------------------------------------|-----------------|-----------------|------------|------------|---------------|---|
|     |           |          | Eje                                                  |                      |                    |              | Ramo | N.                                 |                 |                 | Unic       | lad Respor | isable        |   |
| Fi  | iltrar po | or EJE   |                                                      | ~                    | Filtrar por Ran    | no           |      |                                    |                 | ~               | Filtrar po | or UR      |               | ~ |
| omt | ore del   | Proceso: | P0050                                                |                      |                    |              |      |                                    |                 | Q Mostrar P     | rocesos    |            |               |   |
|     |           |          |                                                      |                      |                    |              |      |                                    |                 |                 |            |            |               |   |
| sta | ado       | de P     | rocesos                                              |                      |                    |              |      |                                    |                 |                 |            |            |               | _ |
|     |           | Clave    | Componente                                           | Nomi                 | xre del Proceso    |              | URD  | Subfuncion                         | Monto           | Monto           | Diferencia | Criterios  | Estatus<br>de |   |
|     |           |          |                                                      |                      |                    |              |      |                                    | Programación    | Presupuestacion |            |            | Revisión      |   |
|     |           |          |                                                      | A depininter         | adán u manala da   |              |      | 01 - GOBIERNO<br>01.05 - ASUNTOS   |                 |                 |            |            |               |   |
|     |           | P0050    | Sistema optimizado para<br>el manejo de los recursos | los recurs           | sos financieros en | GENERAL      |      | FINANCIEROS<br>HACENDARIOS         | \$20,966,819.04 | \$23,500,738.82 | •          |            |               | 0 |
|     | 1677      |          | ***                                                  | CUSIOUIA             | de la tesoren      | FINANCIERA   |      | 01.05.02 - A SUNTOS<br>HACENDARIOS |                 |                 |            |            |               | 1 |
|     | 1677      |          |                                                      |                      |                    |              |      |                                    |                 |                 |            |            |               |   |
|     | 1677      |          |                                                      |                      |                    |              |      |                                    |                 |                 |            |            |               |   |

Seleccionaremos el proceso "Administración y manejo de los recursos financieros en custodia de la tesorería" con ID 1677 y Clave P0050.

En la última columna, daremos clic en el icono de color blanco para poder visualizar la información completa del proceso.

| Secretaría de Finanzas, Inversión y                                                                                               | y Administración                           | <b>TO</b>                                    | Gestión para Resultados<br>Sistema de Evaluación al Desen                | s<br>perio                                                                                                    |
|----------------------------------------------------------------------------------------------------|--------------------------------------------|----------------------------------------------|--------------------------------------------------------------------------|----------------------------------------------------------------------------------------------------|
| 🗐 Administración 👻 🥅 Catàlogos 👻 🔐 Etapas PBR 👻 📽 Módule                                                                          | os 👻 📾 Reportes 👻 🛛 🕷 Selección de         | e Proyectos                                  |                                                                          | 👗 🛛 Lesly Gonzalez Castañeda 👻                                                                                      |
| Datos Generales MIR-Actividad Entregable Plurianualidad                                                                           | Ejercio<br>Revisión Criterios Estratégicos | io 2020                                      |                                                                          |                                                                                                    |
| Clave P:                                                                                                    |                                            | Clave P a                                    | antecedente, Fortalecida: clave                                          | + UR + URD + Alineacion Funcional(subfunción)                                                                       |
| P0050                                                                                                    |                                            |                                              | P0050.                                                                   | 06.0603.01.05.02                                                                                                    |
| Nombre del Proceso: *                                                                                                    |                                            |                                              | De                                                                       | escripción: *                                                                                                    |
| Administración y manejo de los recursos financieros en custodía de la tes                                                         | orería.                                    | Administrar de mane<br>Administración, a tra | era optima los recursos financiero<br>ivés del pago del gasto publico, s | os en custodia de la Secretaria de Finanzas, Inversión y<br>su inversión y la deuda pública de Gobierno del Estado. |
| Ramo; *                                                                                                    | U                                          | R: *                                         |                                                                          |                                                                                                    |
| 06 - SECRETARÍA DE FINANZAS, INVERSIÓN Y ADMINISTRACIÓN                                                                           | 0603 - DIRECCIÓN GENERAL FINA              | NCIERA                                       |                                                                          |                                                                                                    |
| Componente: *                                                                                                    | Subfunción *                               |                                              | Finalidad:                                                               | 01 - GOBIERNO                                                                                                    |
| (VI.5.3 - Gestión de la Hacienda Pública Orientada a Resultados ) Sistem<br>optimizado para el manejo de los recursos financieros | 01.05.02 - ASUNTOS HAC                     | CENDARIOS                                    | Función:                                                                 | 01.05 - ASUNTOS FINANCIEROS HACENDARIOS                                                                             |
|                                                                                                    | Estructura                                 | a Financiera                                 |                                                                          |                                                                                                    |
| Costo Total Adm. 12-18                                                                                                    | Monto Asignado                             | Mon                                          | to Programación *                                                        | Monto Presupuestación                                                                                               |
| \$ 128,397,696.55                                                                                                    | \$ 0.00                                    | s                                            | 20.966.819.04                                                            | \$ 23.500.738.82                                                                                                    |
|                                                                                                    | Por un Gobierno de R                       | tesultados para too                          | ios                                                                      |                                                                                                    |

Al dar clic en la pestaña con etiqueta Entregable, podremos visualizar la Descripción, Unidad de Medida, Ponderación, Meta, Acumulado, Sobredemanda y Monto Ponderado de los entregables que forman parte del proceso consultado.

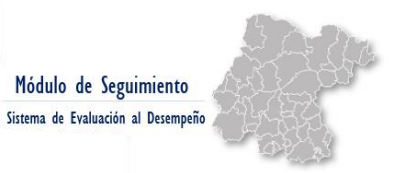

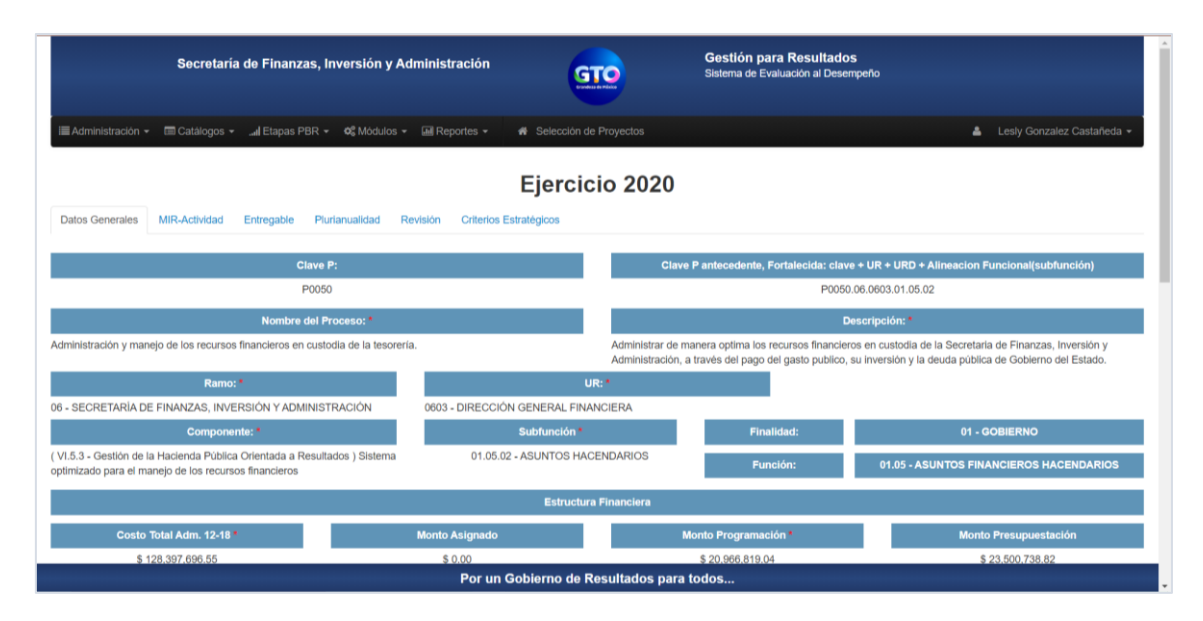

Para consultar la calendarización de un entregable, lo ubicaremos dentro del listado que se presenta y, en la última columna daremos clic en el icono en verde, en este ejemplo será para el Entregable Políticas de inversión actualizadas.

Al dar clic se abrirá una ventana mostrándonos el cumplimiento Mensual del Entregable, es decir, cuando se tendrá que estar reportando información de este.

| Se                          | ecretaría de Finanzas, Ir       | versión y Administració         | in 👔                  | GTO                   | Gestión para Resultados<br>Sistema de Evaluación al Desempeño | 0                |                |
|-----------------------------|---------------------------------|---------------------------------|-----------------------|-----------------------|---------------------------------------------------------------|------------------|----------------|
| 🗐 Administración \star 🖉 Ca | NA.                             |                                 | Cumplimiento Me       | ensual del Entregable |                                                               |                  | z Castañerla 💌 |
|                             | #                               | Mes                             |                       | Concurrencia          | Cantidad                                                      | ^                |                |
|                             | 1                               | Enero                           |                       | Estatal               | 1.00                                                          |                  |                |
|                             | 2                               | Febrero                         |                       | Estatal               | 1.00                                                          |                  |                |
|                             | ctivi 3                         | Marzo                           |                       | Estatal               | 1.00                                                          |                  |                |
| Nombre del Proceso:         | 4                               | Abril                           |                       | Estatal               | 1.00                                                          |                  |                |
| _                           | 5                               | Mayo                            |                       | Estatal               | 1.00                                                          |                  |                |
|                             | 6                               | Junio                           |                       | Estatal               | 1.00                                                          |                  |                |
| #                           | 7                               | Julio                           |                       | Estatal               | 1.00                                                          | Ionto Ponderado  |                |
|                             | 8                               | Agosto                          |                       | Estatal               | 1.00                                                          | \$ 20,966,819.00 |                |
| 1                           | 9                               | Septiembre                      |                       | Estatal               | 1.00                                                          | \$2,096,681.90   |                |
| 2                           | 10<br>Concurrencia              | Octubre<br>Total Distribucion 1 | Total Cumplimiento    | Estatal<br>Diferencia | 1.00                                                          | \$1,887,013.71   |                |
| 3                           | Estatal                         | 12.0000                         | 12.0000               | 0.0000                |                                                               | \$1,887,013.71   |                |
|                             | Federal                         | 0.0000                          | 0.0000                | 0.0000                |                                                               |                  |                |
| 4                           | Re; Municipal                   | 0.0000                          | 0.0000                | 0.0000                |                                                               | \$1,887,013.71   |                |
| 5 C                         | Disposición de recursos de deux | da pública Informes de el       | stados de cuenta elab | orados 9.00 %         | 6.0000                                                        | \$1,887,013.71   |                |
|                             |                                 | Po                              | or un Gobierno d      | e Resultados para t   | odos                                                          |                  |                |

Para mayor detalle consultar el video tutorial "Consulta de calendarización de procesos" disponible en la liga https://finanzas.guanajuato.gob.mx/#/ siguiendo la siguiente ruta:

Transparencia  $\rightarrow$  Presupuesto Basado en Resultados  $\rightarrow$  Monitoreo y Evaluación  $\rightarrow$ Monitoreo  $\rightarrow$ Ejercicio Fiscal 2020  $\rightarrow$ Material de Apoyo  $\rightarrow$  Tutoriales SED

### CRITERIOS DE REPORTE SI/NO ACUMULADO

Al momento de reportar el avance de un indicador es indispensable tener el conocimiento si este se reportará de manera acumulada o no, ya que de esto dependerá que el resultado que se refleje en el SED en relación con el indicador sea el correcto.

El apartado acumulado de la FTI hace referencia a si las características del indicador permiten que los valores reportados en los diferentes periodos se sumen o no.

Si el indicador dentro de su FTI tiene establecido "SÍ ACUMULADO" deberá guardar consistencia con el siguiente criterio:

SÍ ACUMULADO: al momento de aplicar el algoritmo para el cálculo del indicador, el sistema tomará el último dato reportado en el sistema y NO realizará la suma de lo reportado en periodos anteriores.

#### EJEMPLO DE INDICADOR "SÍ ACUMULADO"

Debemos tomar como referencia para el cálculo del porcentaje de avance, el último dato reportado de la variable A en el seguimiento, y el dato observado de la variable B al periodo, esta información también se encuentra plasmada en la FTI.

Para este ejemplo buscaremos el programa presupuestario M002 Administración de los Recursos Públicos, correspondiente al ejercicio 2019, y dentro del programa buscaremos el Indicador con ID10456 "Porcentaje de avance en la armonización contable de los organismos públicos descentralizados con base en la evaluación del Sistema de Evaluaciones de la Armonización Contable (SEvAC)".

|                                                                     |                                                                         | Ficha Técnica d                                        | del Indicador                                                                 |                                          |                      |                                      |  |  |  |
|---------------------------------------------------------------------|-------------------------------------------------------------------------|--------------------------------------------------------|-------------------------------------------------------------------------------|------------------------------------------|----------------------|--------------------------------------|--|--|--|
| Proyecto Específico de                                              | Programa de Gobierno                                                    | VI.5.1 - Administración de los                         | .5.1 - Administración de los recursos públicos                                |                                          |                      |                                      |  |  |  |
| Programa Sectorial                                                  | Objetivo Sectorial                                                      | Estrategia Sectorial                                   | Nombre del Programa Presup<br>M002 - ADMINISTRACIÓN DE L<br>RECURSOS PÚBLICOS | Redacción de la Meta en Programa Sectori |                      |                                      |  |  |  |
| Impacto I                                                           | Esperado *                                                              |                                                        | Funcionario R                                                                 | esponsable                               |                      |                                      |  |  |  |
| Que el Indicador muestre el grad<br>irmonización contable con que c | o de avance en materia de<br>uentan los organismos públicos             | Nombre *                                               | Teléfo<br>73-5-1500                                                           | no *                                     | Co<br>Ivillalvav@gua | rreo Electrónico *<br>najuato.gob.mx |  |  |  |
| Clave Indicador *                                                   | Nombre del I                                                            | ndicador *                                             | Dimensión *                                                                   | Orientad                                 | ión *                | Nivel                                |  |  |  |
| ID: 10456<br>CLAVE: M002.C05.I07563                                 | Porcentaje de avance en la armoni<br>organismo públicos descentralizado | zación contable de los<br>vs con base en la evaluación | Eficacia 🗸                                                                    | Gestión                                  | ~                    | Componente                           |  |  |  |
|                                                                     |                                                                         |                                                        |                                                                               |                                          |                      |                                      |  |  |  |

Ingresamos a la FTI para corroborar que el indicador es SÍ ACUMULADO.

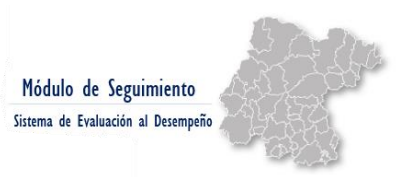

#### FORMA INCORRECTA DE DOCUMENTAR

#### Observemos que al mes de diciembre se tenía la siguiente información reportada.

| De SECRETARIA DE FINANZAS INVERSIÓN Y ADMINISTRACIÓN     Contabilidad Gubernamental armonizada, homogénea y articulada conforme a lineamientos establecidos por el CONAC     Diciembre       Diciembre       Captura de seguimiento (avance físico)       ID     Nombre del indicador     Sentido     Fórmula     Unidad     Meta anual     Gráfica       10456     Porcentaje de avance en la armonización contable de los organismo públicos descentralizados contable de los organismo públicos descentralizados contable de los anual armonización contable (Sevuc)     Ascendente     AB*100     Porcentaje     87.5       Nombre de la varitable     Unidad     Vator     % Avance     300     300     300       A     Reactivos Responditos     350     26.14%     200     1 | <b>^</b>   |
|----------------------------------------------------------------------------------------------------|------------|
| Captura de seguimiento (avance físico)       ID     Nombre del indicador     Sentido     Fórmula     Unidad     Meta anual     Gráfica       10456     Porcentaje de avance en la<br>armonización contable de los<br>con base en la evaluación del<br>Sistema de Evaluación del<br>Sistema de Evaluación del<br>Sistema de Evaluación del<br>Concertamente<br>A     Ascendente     A6*100     Porcentaje     87.5     Histórico de capturas       Nombre de la variable     Unidad     Vator     % Avance     300     300       A     Reactivos Responditos<br>Concertamente     350     26.14%     200     1                                                                                                    |            |
| ID     Nombre del indicador     Sentido     Fórmula     Unidad     Meta anual     Gráfica       10456     Porcentaje de avance en la<br>armonización contable de los<br>organismo púbbico descentralizados<br>con base en la evaluación del<br>Sistema de Evaluación del<br>Sistema de Evaluación del<br>Mombre de la varitable     Ascendente     A6°100     Porcentaje     87.5       Nombre de la varitable     Unidad     Vator     % Avance     300       A     Reactivos Respondidos<br>Correctamente     350     26.14%     200                                                                                                    |            |
| ID     Nombre de la variable     Linidad     Meta anual     Meta anual       10456     Porcentaje de avance en la<br>armonización contable de los<br>con base en la evaluación del<br>Sistema de Evaluación del<br>Sistema de Evaluación del<br>Sistema de Evaluación del<br>Concertamente<br>A     Ascendente     A8º100     Porcentaje     87.5       Nombre de la variable     Unidad     Valor     % Avance       A     Reactivos Respondidos<br>Concertamente     350     26.14%                                                                                                    |            |
| 10456     Porcentaje de avance en la Ascendente     A/8*100     Porcentaje     87.5       organismo públicos descentralizados<br>con base en la evaluación del<br>Sistema de Evaluación del<br>Amonización Contable (SEVAC)     Histórico de capturas       Nombre de la variable     Unidad     Valor     % Avance       A     Reactivos Respondidos<br>Concretamente     350     26.14%                                                                                                    |            |
| Nombre de la variable         Unidad         Valor         % Avance         500           A         Reactivos Respondidos         350         26.14%         200         1                                                                                                    |            |
| A Reactivos Respondidos 350 26.14%                                                                                                    |            |
|                                                                                                    | nual<br>as |
| Captures mensuales para la variable A                                                                                                    |            |
| Ene Feb Mar Abr May Jun Jul Ago Sep Oct Nov Dic                                                                                                    |            |
|                                                                                                    |            |
| -100<br>-100<br>-100<br>-100<br>-100                                                                                                    | rts.com    |
| NOTA: Para el caso de los indicadores "SI ACUMULADO" se tomará el último dato reportado en el sistema para calcular el % Avance                                                                                                    |            |
| Nombre de la variable         Unidad         Valor           B         Total de Reactivos         400                                                                                                    |            |

Para la variable A se tiene considerado lograr 350 reactivos y para la variable B se considera 400 reactivos incluye la evaluación del SEvAC.

Se reportó en octubre 248.67 y en diciembre 91.49 lo cual daba como sumatoria 340.16 que era muy cercano a la meta que se tenía programada para la variable A.

Aplicando la formula da como resultado **85.04** como meta anual, contrastándola contra la meta anual programada de 87.5 este indicador debería tener como porcentaje de **avance un 97.19**.

Sin embargo, como visualizamos en la pantalla tiene un 26.14 como avance.

¿Por qué? En la FTI este indicador se encuentra documentado como **SI ACUMULADO**, por lo cual el criterio nos dice que el sistema considerará el último dato reportado en el sistema para calcular el porcentaje de avance.

Como en el mes de diciembre se tiene reportado 91.49, sobre ese dato se aplicó el algoritmo (91.49/400) \*100 =22.87, al compararlo contra la meta anual de 87.5 nos da un porcentaje de avance con respecto a la meta anual de 26.14.

No realizó la sumatoria de lo reportado en octubre más lo reportado en diciembre.

Por lo anteriormente expuesto, la información que se está reflejando en el sistema es imprecisa.

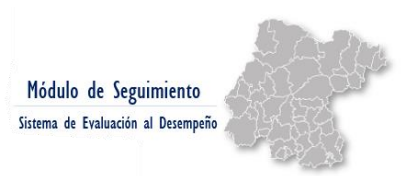

26

#### FORMA CORRECTA DE DOCUMENTAR

A continuación, se muestra el ejemplo de cómo se debió haber reportado para que la información se reportara de manera precisa en la plataforma:

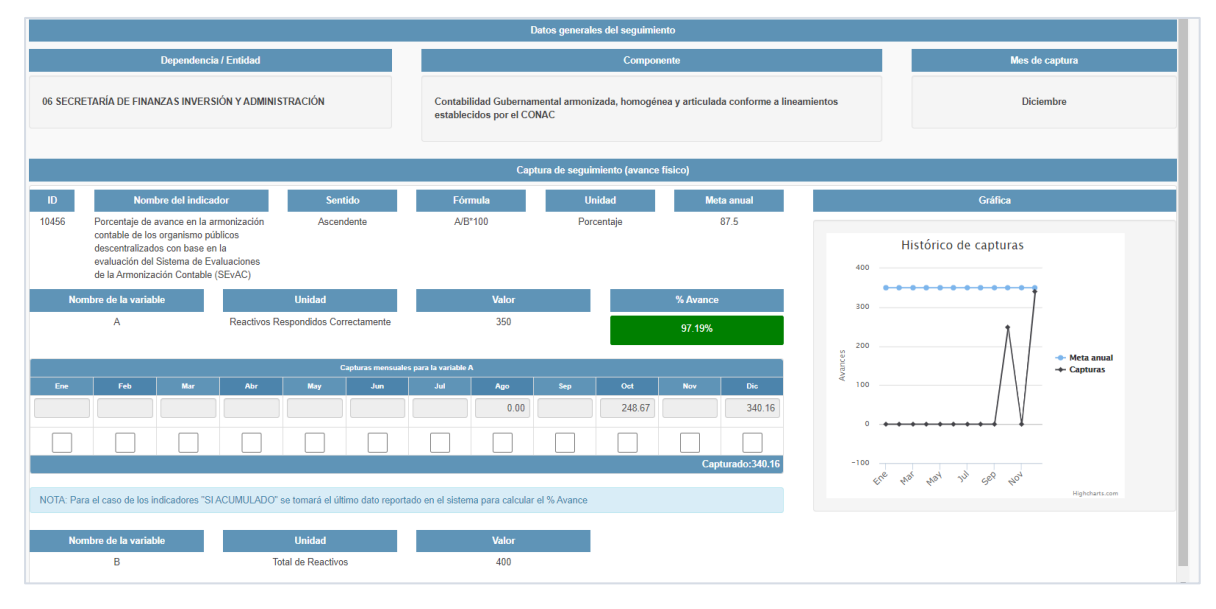

Al ser un indicador "SI ACUMULADO" se debió reportar en el mes de diciembre la cantidad (91.49 considerando lo reportado en octubre 248.67 = 340.16)

Como el sistema considera el último dato, toma el dato de diciembre y sobre ese calcula el porcentaje de avance, 97.19.

#### EJEMPLO DE INDICADOR "NO ACUMULADO"

Cuando en la FTI se señale que el indicador es "NO ACUMULADO" se tomará como referencia para el cálculo de porcentaje de avance la SUMA de los avances reportados de la variable A en el seguimiento y el dato programado de la variable B al periodo.

Buscaremos el programa presupuestario M002 Administración de Los Recursos Públicos, correspondiente al ejercicio 2019, y dentro del programa buscaremos el Indicador con ID 9976.

|                                                                         | 100                                                                              | Jesús Sánchez Pichardo                             | 4737351560  |                                            | jsanchezp@guanajuato.gob.mx |           |  |  |
|-------------------------------------------------------------------------|----------------------------------------------------------------------------------|----------------------------------------------------|-------------|--------------------------------------------|-----------------------------|-----------|--|--|
| Clave Indicador*                                                        | Nombre del I                                                                     | ndicador *                                         | Dimensión * | Orient                                     | tación •                    | Nivel     |  |  |
| ID: 9976<br>CLAVE: M002.C01.I07110                                      | Porcentaje de etapa de monitoreo y                                               | y evaluación del SED operada                       | Eficacia    | ✓ Gestión                                  | <b>~</b> ca                 | omponente |  |  |
|                                                                         | Definición del Indicador                                                         | Algoritmo*                                         |             |                                            |                             |           |  |  |
| Del total de documentos y reporte<br>transparencia y la rendición de cu | s de monitoreo y evaluación para la ton<br>entas programados, este indicador mue | na de decisiones, la<br>estra el porcentaje de los | A/B*100     |                                            |                             | ~         |  |  |
|                                                                         | Unidad de medida del Indicador                                                   | Frecuencia de Medición*                            |             |                                            |                             |           |  |  |
| Porcentaje                                                              |                                                                                  |                                                    | Semestral   |                                            |                             | ~         |  |  |
|                                                                         | Sentido del Indicador                                                            | Acumula                                            | ido •       | Fecha de Disponibilidad de la Información* |                             |           |  |  |
| Ascendente                                                              |                                                                                  | <b>v</b> ]                                         | ୦ ସ         | NO                                         | 12/07/2019                  | <b>#</b>  |  |  |
|                                                                         |                                                                                  |                                                    |             |                                            | 24/01/2020                  | <b>*</b>  |  |  |
| Año línea base Vari                                                     |                                                                                  |                                                    | ables       | Valor linea base                           |                             |           |  |  |
| 2018                                                                    | \$                                                                               | A                                                  | в           |                                            | 100.00                      |           |  |  |
|                                                                         |                                                                                  | 22                                                 | 22          |                                            |                             |           |  |  |
|                                                                         |                                                                                  |                                                    |             |                                            |                             |           |  |  |

Ingresamos a la FTI y corroboramos que es NO ACUMULADO.

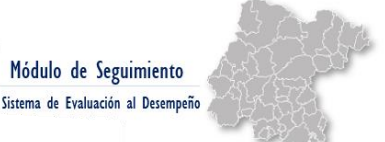

En este tipo de indicador los reportes se deben realizar mes con mes de acuerdo con la calendarización establecida en la etapa planeación-programación, en este caso, el sistema realiza la SUMATORIA de las capturas mensuales, y se aplica el siguiente algoritmo:

$$\left( \sum A_t / B \right) * 100 = 100\% \ de \ avance$$

Al momento de reportar el avance de un indicador es indispensable tener el conocimiento si este se reportará de manera acumulada o no, ya que de esto dependerá que el resultado que se refleje en el SED en relación con el indicador sea el correcto.

Para mayor detalle consultar el video tutorial "Criterio Si/No Acumulado" disponible en la liga https://finanzas.guanajuato.gob.mx/#/ siguiendo la siguiente ruta:

Transparencia  $\rightarrow$  Presupuesto Basado en Resultados  $\rightarrow$  Monitoreo y Evaluación  $\rightarrow$ Monitoreo  $\rightarrow$ Ejercicio Fiscal 2020  $\rightarrow$ Material de Apoyo  $\rightarrow$  Tutoriales SED

#### FORMATO DE AJUSTES EN LA CAPTURA DE AVANCES

Si identificamos alguna imprecisión en la información reportada en el módulo de seguimiento, de un periodo ya cerrado será necesario gestionar el ajuste para lo cual se cuenta con estas 2 opciones:

- Si se desea capturar/ajustar el avance de un periodo que no ha sido reportado trimestralmente en cuenta publica basta con enviar un correo electrónico a legonzalezc@guanajuato.gob.mx solicitando abrir el sistema para realizar captura/ajuste de meta indicando:
  - 1. Nivel de la MIR al que pertenece el indicador, entregable de componente o entregable de proceso P/G.
  - 2. Programa Presupuestario
  - 3. Nombre
  - 4. ID
  - Dato original (dice), dato que se desea capturar/ajustar (debe decir) del periodo de que se trate.

 Si se desea capturar/ajustar el avance de un periodo que ya ha sido reportado en la cuenta pública trimestral, se debe solicitar habilitar el sistema a través del formato establecido para ello.

Una vez que se llene el formato, envíe a validación y obtenga el visto bueno, se recabaran las firmas y se enviará escaneada, posteriormente se habilitará el sistema para realizar las acciones respectivas.

El correo para solicitar el formato, solicitar la validación de este y enviarlo escaneado será: legonzalezc@guanajuato.gob.mx

### EJEMPLO

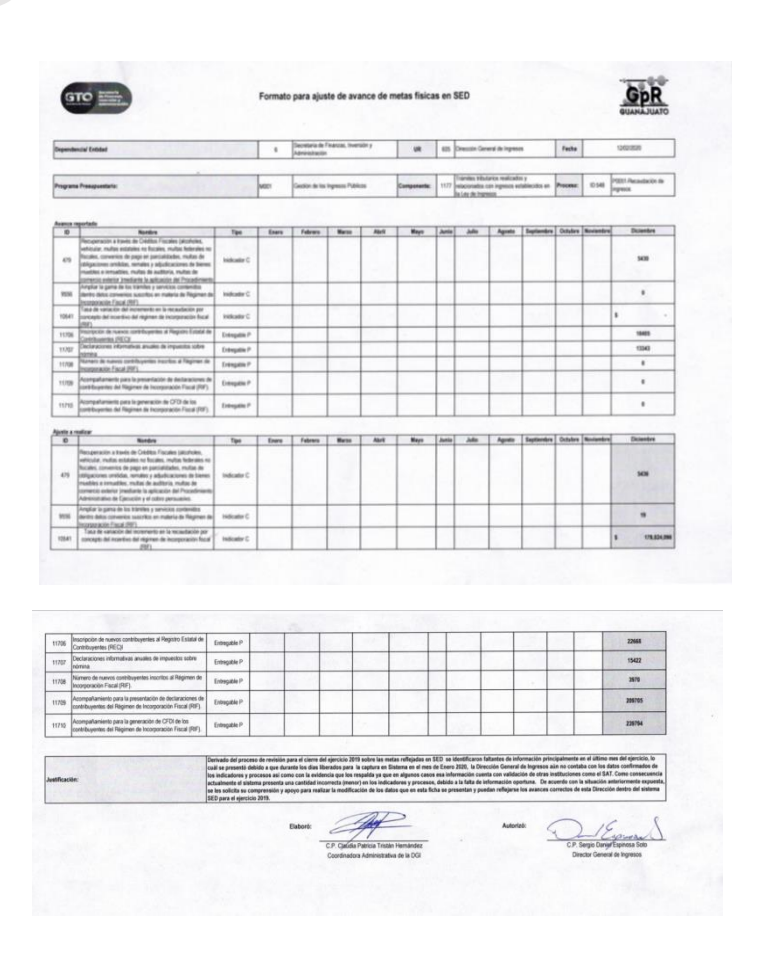

Para mayor detalle consultar el video tutorial "Formato de ajuste seguimiento" disponible en la liga https://finanzas.guanajuato.gob.mx/#/ siguiendo la siguiente ruta:

Transparencia  $\rightarrow$  Presupuesto Basado en Resultados  $\rightarrow$  Monitoreo y Evaluación  $\rightarrow$ Monitoreo  $\rightarrow$ Ejercicio Fiscal 2020  $\rightarrow$ Material de Apoyo  $\rightarrow$  Tutoriales SED

# PREGUNTAS FRECUENTES

## CONSULTA / DUDAS

# 1. ¿Por qué no se visualiza el campo para capturar el avance de mi indicador?

Esta situación se debe a que en la etapa de planeación no se tiene contemplado un valor de meta anual para 2020, por lo tanto, el sistema no identifica que se deba tener un avance a reportar y no habilita el campo de captura.

En caso de requerir ajustar la meta 2020 ponerse en contacto con la Dirección de Regulación Presupuestal de la Dirección General de Presupuesto.

En la siguiente pantalla se visualiza este caso, el indicador que se muestra no tiene meta programada en la etapa de planeación y por lo tanto no habilita el campo de captura en el módulo de seguimiento.

| Captura de seguimiento de indicadores del                   | componente                                                                                                    |         |            |                     |   |                       |  |  |  |  |
|-------------------------------------------------------------|----------------------------------------------------------------------------------------------------|---------|------------|---------------------|---|-----------------------|--|--|--|--|
|                                                             |                                                                                                    |         |            |                     |   | 🛱 Guardar seguimiento |  |  |  |  |
| Calos generales del seguimiento                             |                                                                                                    |         |            |                     |   |                       |  |  |  |  |
| Dependencia / Er                                            | ntidad                                                                                                    |         | Fin        |                     |   | Mes de captura        |  |  |  |  |
| 65 SECRETARÍA DE DESARROLLO SOC                             | CRETARÍA DE DESARROLLO SOCIAL Y HUMANO<br>Contribuir a la construcción, con los cludadanos, de un tejido social sano equitativo e<br>incluyente, especialmente en las zonas con alto rezago social mediante el incremento de<br>los factores del desarrollo humano y social. |         |            | Marzo               |   |                       |  |  |  |  |
| Captura de seguimiento (avance físico)                      |                                                                                                    |         |            |                     |   |                       |  |  |  |  |
| ID Nombre del indicador                                     | Sentido                                                                                                    | Fórmula | Unidad     | Meta anual          |   | Gráfica               |  |  |  |  |
| 1316 Proporción de la población en<br>situación de pobreza. | Descendente                                                                                                    | A       | Porcentaje | 0                   |   |                       |  |  |  |  |
|                                                             |                                                                                                    |         | L          | Sin meta programada | a |                       |  |  |  |  |
|                                                             |                                                                                                    |         |            |                     |   |                       |  |  |  |  |

2. ¿Por qué mi indicador muestra un valor distinto al que se tiene programado en la meta anual?

En este caso solo es necesario posicionarse sobre el valor que se muestra como meta anual y dar un clic, se tendría que actualizar la información.

|                                             |                       |                                                                       |                                                                                                    |                       |                               |                            |             |                         | 🖺 Guardar seguimiento                                         |  |
|---------------------------------------------|-----------------------|-----------------------------------------------------------------------|----------------------------------------------------------------------------------------------------|-----------------------|-------------------------------|----------------------------|-------------|-------------------------|---------------------------------------------------------------|--|
|                                             |                       |                                                                       | D                                                                                                    | atos generales del se | guimiento                     |                            |             |                         |                                                               |  |
| Dependencia / Entidad                       |                       |                                                                       |                                                                                                    | Fin                   |                               |                            |             | Mes de captura          |                                                               |  |
| 05 SECRETARÍA DE DESARROLLO SOCIAL Y HUMANO |                       | Contribuir a la cons<br>incluyente, especial<br>de los factores del e | Contribuir a la construcción, con los ciudadanos, de un tejido social sano eq<br>incluyente, especialmente en las zonas con allo rezago social mediante el inc<br>de los factores del desarrollo humano y social. |                       |                               | rquitativo e<br>incremento |             | Marzo                   |                                                               |  |
|                                             |                       |                                                                       | Capt                                                                                                    | ura de seguimiento (a | vance físico)                 |                            |             |                         |                                                               |  |
| ID Nombr                                    | del indicador         | Sentido                                                               | Fórmula                                                                                                    | Unidad                | Meta anual                    |                            |             | Gráfica                 |                                                               |  |
| 1222 Porcentaje de p                        | oblación en situación | Descendente                                                           | A/B*100                                                                                                    |                       | f 100                         |                            |             |                         |                                                               |  |
| Nombre de la variabi                        |                       | Unidad                                                                | Valor                                                                                                    |                       | Dar clic sobre el<br>% Avance | valor para a               | ctualiz     | ar Histórico de cap     | turas                                                         |  |
| A                                           |                       |                                                                       | 1                                                                                                    |                       | 0.00%                         |                            | 1.25 -      | •••••                   |                                                               |  |
|                                             |                       | Capturas men                                                          | suales para la variable A                                                                                                    |                       |                               |                            | 0.75        |                         |                                                               |  |
| Ene                                         |                       |                                                                       | Feb                                                                                                    |                       | Mar                           | Av an ces                  | 0.5         |                         | <ul> <li>Meta anual</li> <li>Acumulado de capturas</li> </ul> |  |
|                                             |                       |                                                                       |                                                                                                    |                       |                               |                            | 0.25        |                         |                                                               |  |
|                                             |                       |                                                                       |                                                                                                    | Te                    | otal acumulado de capturas: 0 |                            | •           | •••••                   |                                                               |  |
| Nombre de la variab                         |                       | Unidad                                                                | Valor<br>1                                                                                                    |                       |                               |                            | 0.25<br>678 | that that 200 clea that | Highcharts.com                                                |  |

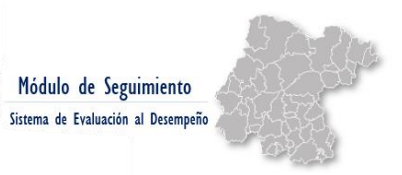

# 3. ¿Qué hago si necesito modificar la meta o calendarización de algún indicador, entregable de componente o entregable de proceso?

Esta modificación se lleva a cabo mediante una solicitud de cambio que se ingresará al SED a través de un formato prestablecido y se deberá tener el acercamiento con la Dirección de Regulación Presupuestal de la Dirección General de Presupuesto para tener acompañamiento en el proceso.

## 4. ¿Qué hago si necesito modificar algún apartado de la Ficha Técnica del Indicador?

Esta modificación se lleva a cabo mediante una solicitud de cambio que se ingresará al SED a través de un formato prestablecido y se deberá tener el acercamiento con la Dirección de Regulación Presupuestal de la Dirección General de Presupuesto para tener acompañamiento en el proceso.

## 5. ¿Cuándo se deben reportar avances en el Sistema de Evaluación del Desempeño?

El reporte de avances físicos se debe efectuar durante los primeros 7 días hábiles de cada mes, según lo establecido en los Lineamientos Generales de Gestión para Resultados para la Administración Pública del Estado de Guanajuato 2020.

## 6. ¿Qué debo hacer si el avance reflejado en el Sistema de Evaluación al Desempeño NO corresponde con el real y deseo ajustar algún dato en el seguimiento?

Ponerse en contacto con la Dirección de Análisis y Seguimiento del Gasto Público de la Dirección General de Presupuesto (contacto al final del documento) ya sea vía telefónica o por correo electrónico.

Se pueden presentar 2 supuestos:

I. Si se desea capturar/ajustar el avance de un periodo que no ha sido reportado trimestralmente en cuenta pública basta con enviar un correo electrónico solicitando abrir el sistema para realizar la captura/ajuste de meta, indicando el nivel de la MIR al que pertenece el indicador, entregable o proceso que se desea capturar/ajustar, nombre, ID, el dato original (dice) y el dato que se desea capturar/ajustar (debe decir). II. Si se desea capturar/ajustar el avance de un periodo que ya ha sido reportado trimestralmente en cuenta pública, se debe solicitar la habilitación del sistema a través del formato establecido para ello, mismo que deberá solicitarse cuando se tenga el contacto inicial, una vez que se llena el formato es necesario enviarlo a validación y una vez que se encuentre validado se recaban las firmas y se envía escaneado, posteriormente se habilita el sistema para realizar las acciones pertinentes.

# 7. ¿Qué debo hacer si no visualizo la información documentada en la etapa de planeación en el módulo de seguimiento del SED?

Será necesario establecer contacto con la Dirección de Regulación Presupuestal, para descartar algún problema en la etapa de planeación.

En caso de que no sea un problema directamente vinculado con la etapa de planeación, se deberá establecer contacto con la Dirección de Análisis y Seguimiento del Gasto Público para establecer la línea de acción.

#### 8. ¿La información que se reporta en el SED es de carácter público?

Si, la información que se reporta en el SED se toma como insumo para integrar la cuenta pública que se reporta de manera trimestral y se publica en los medios electrónicos oficiales y se envía al Congreso.

# 9. ¿Existe algún documento o sustento de la información que se reporta en el SED?

De conformidad con lo establecido en los Lineamientos Generales de Gestión para Resultados para la Administración Pública del Estado de Guanajuato 2020, la información de avances físicos que se reporte en el SED deberá contar con la siguiente la evidencia:

- I. Memorias de cálculo;
- II. Metadatos de los indicadores; y,
- III. Flujograma para el cálculo de los indicadores.

La evidencia deberá ponerse a disposición de la Secretaría en caso de que sea requerida.

Por lo anteriormente expuesto, será responsabilidad de las Dependencias y Entidades verificar la confiabilidad de la información reportada en el SED, contar con la evidencia documental que acredite la misma y ponerla a disposición de los entes fiscalizadores cuando así se requiera.

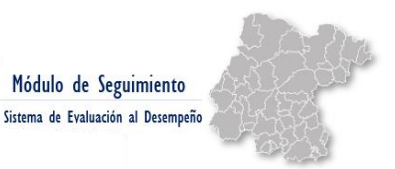

# 10. ¿Por qué el sistema refleja una semaforización roja del porcentaje, si inclusive superé la meta planteada?

En algunos casos los indicadores se encuentran documentados con un sentido constante, siendo que deberían ser ascendentes o descendentes en función del comportamiento esperado del indicador planteado, una imprecisión en la categorización del sentido da como resultado una incorrecta medición del avance reportado.

Si bien, se logró un cumplimiento que supera la meta programada, al ser un sentido constante cualquier variación por encima o por debajo de lo programado el sistema lo toma como una desviación a la meta.

Por ello, es necesario resaltar que se debe revisar el sentido del indicador y verificar que se encuentre bien establecido.

#### 11. ¿En dónde puedo consultar el sentido del indicador?

El sentido, así como otros elementos clave de un indicador, se encontrarán documentados dentro de la Ficha Técnica del Indicador.

# GLOSARIO

#### Para el presente documento se entenderá por:

**Actividades:** Son las principales acciones emprendidas mediante las cuales se movilizan los insumos para generar los bienes y/o servicios que produce o entrega el programa. Son las principales acciones o recursos asignados para producir cada uno de los Componentes.

**Componente:** Dentro de la Matriz de Indicadores para Resultados (MIR) de un programa presupuestario, es el conjunto de bienes y servicios que se entregarán para dar cumplimiento al objetivo principal del programa presupuestario reflejado en el propósito de la MIR.

**Fin**: Descripción de cómo el programa contribuye, en el mediano o largo plazo, a la solución de un problema de desarrollo o a la consecución de los objetivos del PND y sus programas derivados.

**Frecuencia de medición:** Es la periodicidad en el tiempo con que se realiza la medición del indicador.

**Indicador:** Es un instrumento para medir el logro de los objetivos de los programas y un referente para el seguimiento de los avances y para la evaluación de los resultados alcanzados.

**Indicador de desempeño:** Es la expresión cuantitativa construida a partir de variables cuantitativas o cualitativas, que proporciona un medio sencillo y fiable para medir logros (cumplimiento de objetivos y metas establecidas), reflejar los cambios vinculados con las acciones del programa, monitorear y evaluar sus resultados.

**Matriz de Indicadores para Resultados (MIR):** Herramienta de planeación estratégica que, en forma resumida, sencilla y armónica, establece con claridad los objetivos del programa presupuestario y su alineación con aquellos de la planeación estatal y sectorial; incorpora los indicadores que miden los objetivos y resultados esperados; identifica los medios para obtener y verificar la información de los indicadores; describe los bienes y servicios a la sociedad,

así como las actividades e insumos para producirlos; e incluye supuestos sobre los riesgos y contingencias que pueden afectar el desempeño del programa.

**Meta:** Permite establecer límites o niveles máximos de logro, comunica el nivel de desempeño esperado por la organización, y permite enfocarla hacia la mejora.

**Metodología de Marco Lógico (MML):** Herramienta de planeación estratégica basada en la estructuración y solución de problemas que permite organizar, de manera sistemática y lógica, los objetivos de un programa y sus relaciones de causalidad; identificar y definir los factores externos al programa que pueden influir en el cumplimiento de los objetivos; evaluar el avance en la consecución de los mismos; examinar el desempeño del programa en todas sus etapas; facilitar el proceso de conceptualización y diseño de programas; y fortalecer la vinculación de la planeación con la programación.

**Monitoreo:** Proceso continuo que usa la recolección sistemática de información, como indicadores, estudios, diagnósticos, entre otros, para orientar a los servidores públicos acerca de los avances en el logro de objetivos de los Programas presupuestarios, procesos y proyectos respecto a los resultados esperados.

**Presupuesto basado en Resultados (PbR):** Instrumento metodológico cuyo objetivo es que los recursos públicos se asignen prioritariamente a los programas que generen más valor público, y cuya formulación será responsabilidad de las Dependencias y Entidades.

**Procesos «G»:** Procesos de operación consistentes en actividades de soporte definibles, repetibles y medibles, que transforman elementos de entrada en elementos de salida. Son **ejecuta**dos por las Dependencias y Entidades y están orientados directamente a dirigir y administrar sus funciones sustantivas de manera eficaz y eficiente. Se clasifican en Procesos de Administración y Procesos de Dirección Estratégica. Se identifican por medio de un código programático que iniciará con la letra «G».

**Procesos** «**P**»: Procesos de operación consistentes en actividades sustantivas definibles, repetibles y medibles que transforman elementos de entrada en elementos de salida. Son ejecutados por las Dependencias y Entidades, y se

enfocan en la producción de bienes y servicios que se ofrecen a la ciudadanía y en la definición y conducción de políticas públicas transversales; por lo cual se encuentran alineados a un componente de un Programa presupuestario y se clasifican en procesos clave y estratégicos. Se identifican por medio de un código programático que iniciará con la letra «P».

**Programa presupuestario:** Categoría programática que permite organizar, en forma representativa y homogénea, las asignaciones de recursos para programas y proyectos, que establece los objetivos, metas e indicadores, para los ejecutores del gasto, y que contribuye al cumplimiento de los instrumentos de planeación.

**Propósito:** Resultado directo a ser logrado en la población objetivo como consecuencia de la utilización de los componentes (bienes y servicios públicos) producidos o entregados por el programa.

**Resumen narrativo:** Son los objetivos que se pretenden alcanzar con el Pp. En el marco de la Matriz de Indicadores para Resultados, el resumen narrativo corresponde a la primera columna de la matriz.

**Sentido del indicador:** Se refiere al sentido que debe tener el comportamiento del indicador para medir su avance. El sentido de un indicador permite conocer cuando un resultado representa un desempeño positivo o uno negativo. Puede tener un sentido descendente o ascendente.

Sistema de Evaluación al Desempeño (SED): Conjunto de elementos metodológicos que permiten realizar una valoración objetiva del desempeño de los programas, bajo los principios de verificación del grado de cumplimiento de metas y objetivos, con base en indicadores que permiten conocer el impacto social de los programas y de los proyectos, cuya administración estará a cargo de la Secretaría.

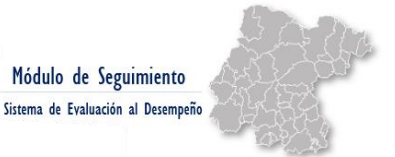

# PERSONAL DE SOPORTE

## CONTACTO

En caso de tener alguna duda y/o inquietud al respecto del funcionamiento del módulo de seguimiento del SED ponerse en contacto con:

#### C.P. Lesly González Castañeda

Dirección de Análisis y Seguimiento Presupuestal Dirección General de Presupuesto Correo: <u>legonzalezcastaneda@guanajuato.gob.mx</u>

Teléfono: (473) 73 5 15 00 Ext.1577

#### M.A.P Julio Dionisio Gasca Rangel

Dirección de Análisis y Seguimiento Presupuestal Dirección General de Presupuesto Correo: grangelj@guanajuato.gob.mx Teléfono: (473) 73 5 15 00 Ext.1577